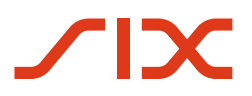

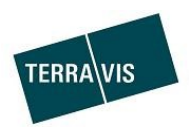

# Terravis - Anleitung für

# Urkundspersonen und Grundbuchämter

# Prozess-Typ "Gesuch Zustimmung / Bewilligung"

gültig ab 14.02.2023

Änderungsverzeichnis

| Version | Status | Name                 | Datum      | Beschreibung                |
|---------|--------|----------------------|------------|-----------------------------|
| 1.0     | Final  | Andreas Raschle      | 05.02.2020 | Initiale Version            |
| 1.1     | Update | Andreas Raschle      | 18.03.2022 | Anpassung Kapitel 1.1       |
| 1.2     | Update | Second Level Support | 14.02.2023 | Überarbeitung der Anleitung |

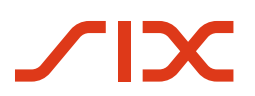

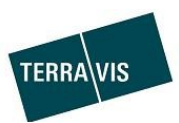

## **Inhaltsverzeichnis**

| 1.        | Einleitung                                                                           | 3  |
|-----------|--------------------------------------------------------------------------------------|----|
| 1.1.      | Vorliegende Bedienungsanleitung                                                      | 3  |
| -         |                                                                                      | -  |
| Ζ.        | Ausgangslage                                                                         | 3  |
| 2         |                                                                                      | 3  |
| 2.1.      | Allgemeines                                                                          | 3  |
| 2.2.      | Vereinfachte Beschreibung des Ablaufs                                                | 3  |
| 3.        | Ablauf eines Geschäftsfalls "Gesuch Zustimmung / Bewilligung"                        | 4  |
| <b>3.</b> |                                                                                      | 4  |
| 3.1.      | Start eines Geschäftsfalles                                                          | 4  |
| 3.2.      | Ausprägung Eigene Dokumente                                                          | 5  |
| 3.2.      | 1. Eingabemaske Übersicht                                                            | 5  |
| 3.2.      | 2. Kopfdaten – Details                                                               | 5  |
| 3.2.      | 3. Schuldbrief- und Gläubigerdaten                                                   | 7  |
| 3.2.      | 4. Inhalt des Gesuchs (Variante: strukturierter Geschäftsfall)                       | 11 |
| 3.2.      | 5. Inhalt des Gesuchs (Variante: unstrukturierter Geschäftsfall)                     | 12 |
| 3.2.      | 6. Geschäftsfallübersicht nach "Antrag abschicken"                                   | 13 |
| 3.2.      | 7. Funktion "Korrigieren"                                                            | 14 |
| 3.2.      | 8. Geschäftsfallübersicht nach Freigabe                                              | 14 |
| 3.3.      | Antworten erhalten und Abschluss                                                     | 15 |
| 3.3.      | 1. Geschäftsfall und Mitteilungen bei Eingang von Antworten (Online-Geschäftsfall)   | 15 |
| 3.3.      | 2. Geschäftsfall und Mittleilungen bei Eingang von Antworten (Offline-Geschäftsfall) | 17 |
| 3.3.      | 3. Abschluss Geschäftsfall                                                           | 18 |
| 3.4.      | Strukturierte und unstrukturierte Antworten                                          | 20 |
| 3.4.      | 1. Gläubigerzustimmung (Strukturierter Online-Geschäftsfall)                         | 20 |
| 3.4.      | 2. Gläubigerzustimmung (Unstrukturierter Online-Geschäftsfall)                       | 22 |
| 3.4.      | 3. Antwort des Gläubigers "Nicht zuständig"                                          | 23 |
| 3.4.      | 4. Antwort des Gläubigers im Offline-Geschäftsfall                                   | 24 |
| 4.        | Anhang                                                                               | 25 |
| 4.1       | Muster eines generierten (strukturierten) Gesuchs                                    | 25 |
| 4.2       | Muster einer generierten (strukturierten) Antwort                                    | 26 |
| 5.        | Support                                                                              | 27 |
| 6.        | Verbesserungen                                                                       | 27 |

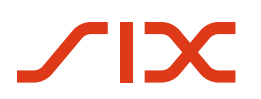

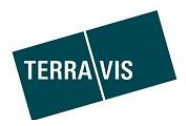

# 1. Einleitung

#### 1.1. Vorliegende Bedienungsanleitung

Die vorliegende Bedienungsanleitung dient Urkundspersonen als Grundlage, um den Prozess-Typ "Gesuch Zustimmung / Bewilligung" zu nutzen. Für die Nutzung der allgemeinen Terravis-Funktionen steht die Bedienungsanleitung "Anleitung eGVT Urkundspersonen" zur Verfügung. Die aktuellste Version dieser Anleitungen befindet sich auf <u>www.terravis.ch</u>.

Die vorliegende Bedienungsanleitung ist in männlicher Form verfasst, gilt jedoch sowohl für männliche als auch für weibliche Personen.

#### 2. Ausgangslage

#### 2.1. Allgemeines

Der Prozess-Typ "Gesuch Zustimmung / Bewilligung" erlaubt es Notariaten und Grundbuchämtern, für Bewilligungen und Zustimmen die Anfragen elektronisch an Grundpfand-Gläubiger zu stellen.

#### Unterstützt Prozess-Varianten:

- Die vollelektronische Abwicklung mit eigenen Dokumenten
- Die vollelektronische Abwicklung mit einem von Terravis generiertem Dokument und optional noch eigene Dokumente
- Die teilelektronische Abwicklung mit postalischem Dokumentenversand und –empfang. (Offline-Geschäftsfall). Der Mehrwert der Nutzung von Terravis besteht hierbei in der Nutzung der Online-Verfügbarkeit von Schuldbriefdaten und der automatischen Generierung des Gesuchs-Dokuments im strukturierten Geschäftsfall

#### 2.2. Vereinfachte Beschreibung des Ablaufs

- 1. Ein Notariat/ein Grundbuchamt startet den Geschäftsfall, erfasst die notwenigen Daten und übermittelt das Gesuch an den Grundpfand-Gläubiger
- 2. Der Grundpfand-Gläubiger bekommt das Gesuch
  - Terravis-Teilnehmer erhalten das Gesuch elektronisch via Terravis übermittelt
  - Nicht-Terravis-Teilnehmer erhalten das Gesuch postalisch (Empfang des Gesuches in Papierform)
- 3. Der Grundpfand-Gläubiger beantwortet das Gesuch basierend auf dem Empfang des Gesuches. Antwortmöglichkeiten:
  - Bewilligung
  - Bewilligung mit Bedingung
  - Ablehnung
  - Nicht zuständig
- 4. Das Notariat/das Grundbuchamt erhält die Antwort entweder elektronisch via Terravis oder in Papierform auf dem Postweg. Basierend auf den Antworten wird der Geschäftsfall abgeschlossen.

#### HINWEIS:

Bei Register-Schuldbriefen, wo SIX SIX AG als Gläubigerin eingetragen ist, ist die Verarbeitungseinheit von SIX SIS AG (Nominee Operations) die primäre Empfängerin eines Gesuches zur Zustimmung / Bewilligung.

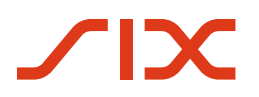

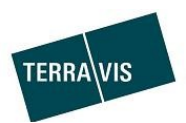

# 3. Ablauf eines Geschäftsfalls "Gesuch Zustimmung / Bewilligung"

#### 3.1. Start eines Geschäftsfalles

Der Start eines Geschäftsfalles erfolgt wie bei allen Geschäftsfällen, in der Lasche "Geschäftsverkehr" im linksseitigen Menü (LHM) unter "Neues Geschäft".

| ŀ | Auskunft         | Geschäftsverkehr      | Digitale Signatur |  |  |  |  |
|---|------------------|-----------------------|-------------------|--|--|--|--|
|   |                  |                       |                   |  |  |  |  |
| ~ | v Neues Geschäft |                       |                   |  |  |  |  |
|   | Geschäftsa       | rt                    |                   |  |  |  |  |
|   |                  |                       | <b>•</b>          |  |  |  |  |
|   |                  |                       |                   |  |  |  |  |
|   | Grundbuo         | hanmeldung (diverse)  | )                 |  |  |  |  |
| > | Handelsre        | egisteranmeldung (Ne  | uer Eintrag)      |  |  |  |  |
|   | Handelsre        | egisteranmeldung (Mu  | tation)           |  |  |  |  |
|   | Handelsre        | egisteranmeldung (Lös | schung)           |  |  |  |  |
|   | Mutation         | sformular von UPReg s | signieren         |  |  |  |  |
|   | Handänd          | erung                 |                   |  |  |  |  |
|   | Gesuch Z         | ustimmung / Bewilligu | ing               |  |  |  |  |

Bild 1: Start eines Geschäftsfalles

Die gewünschte Ausprägung wählen und mit Fortfahren bestätigen:

| <ul> <li>Ausprägung</li> </ul> |                                                                      |
|--------------------------------|----------------------------------------------------------------------|
| Ausprägung auswählen           | ~                                                                    |
| Fortfahren                     | Eigene Dokumente<br>Generiertes Dokument (mit/ohne eigene Dokumente) |

Bild 2: Wahl der Ausprägung

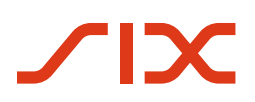

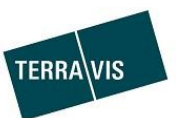

#### 3.2. Ausprägung Eigene Dokumente

#### 3.2.1. Eingabemaske Übersicht

| <ul> <li>Gesuch Zustimmung / Bewilligung erstellen</li> </ul>                       |                                 |  |  |  |  |
|-------------------------------------------------------------------------------------|---------------------------------|--|--|--|--|
| Geschäftsart                                                                        | Gesuch Zustimmung / Bewilligung |  |  |  |  |
| Status                                                                              | Neu                             |  |  |  |  |
| Ausprägung                                                                          | Eigene Dokumente                |  |  |  |  |
| Stichwort                                                                           |                                 |  |  |  |  |
| Organisationseinheit                                                                |                                 |  |  |  |  |
| Referenz                                                                            |                                 |  |  |  |  |
| Betrifft Geschäftsfall-ID                                                           | ٩                               |  |  |  |  |
| Antwort erbeten bis                                                                 | 31                              |  |  |  |  |
|                                                                                     |                                 |  |  |  |  |
| * Betroffene Schuldbrie                                                             | efe / Gläubiger                 |  |  |  |  |
| Kein Schuldbrief / Gläubiger                                                        |                                 |  |  |  |  |
| Schuldbrief hinzufügen                                                              |                                 |  |  |  |  |
| <ul> <li>Gesuch an Grundpfandgläubiger</li> <li>Dokumente hierhin ziehen</li> </ul> |                                 |  |  |  |  |
| Antrag abschicken                                                                   |                                 |  |  |  |  |

Bild 2: Erfassung Stammdaten zu einem Geschäftsfall "Gesuch Zustimmung / Bewilligung"

#### 3.2.2. Kopfdaten – Details

In den Kopfdaten können alle Informationen, die aus Sicht Notariat/Grundbuchamt für den Geschäftsfall relevant sind, erfasst werden.

#### **Eingabefelder:**

- Stichwort, optionale Eingabe in Freitext
- Organisationseinheit, optionale Eingabe in Freitext
- Referenz, Pflichteingabe in Freitext
- Betrifft Geschäftsfall-ID (optionale Eingabe)
  - Das Format muss einer Geschäftsfall-ID entsprechen Beispiel: 2019112100034

#### HINWEIS:

Das Feld "Betrifft Geschäftsfall-ID" dient zum Referenzieren bereits bestehenden, eigenen Geschäftsfällen (z.B. zu einer Handänderung). Das Erfassen von ungültigen oder nicht eigenen Geschäftsfällen führt zu einer Fehlermeldung.

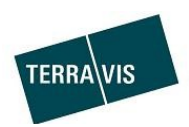

 Empfehlung: Alternativ zur manuellen Eingabe einer Geschäftsfall-ID kann auch ein Geschäftsfall in den bestehenden Geschäftsfällen gesucht werden.
 Zum Suchen einfach auf das Lupensymbol klicken:

| Betrifft Geschäftsfall-ID | P |
|---------------------------|---|
|                           |   |

Bild 3: Betrifft Geschäftsfall-ID mit Lupensymbol

Im Pop-Up "Suche nach verknüpftem Geschäftsfall" können dann Geschäftsfälle gesucht werden.

| <ol> <li>https://dev.terravis.ch/egvt/eg</li> </ol>                     | vt.thtm?F=GetHtml&FP=6d56b69a-d                                          | 5d6-4900-808d-c46cd7   | 7573b05&NR=612b1c86-d956-45                                                             | 89-aal ••• | ⊠ ☆      | ≡ |
|-------------------------------------------------------------------------|--------------------------------------------------------------------------|------------------------|-----------------------------------------------------------------------------------------|------------|----------|---|
|                                                                         |                                                                          |                        |                                                                                         |            |          |   |
| <ul> <li>Suche nach verknüpftem Gesch</li> </ul>                        | äftsfall                                                                 |                        |                                                                                         |            |          |   |
| Geschäftsart                                                            | •                                                                        | Datum von              | 31                                                                                      |            |          |   |
| Geschäftsfall-ID                                                        |                                                                          | Datum bis              | 31                                                                                      |            |          |   |
| leferenz                                                                |                                                                          | Stichwort              |                                                                                         | 1          |          |   |
| letrag (CHF)                                                            |                                                                          | Organisationseinheit   |                                                                                         | 1          |          |   |
| emeinde                                                                 |                                                                          | Grundstücknummer       |                                                                                         | 1          |          |   |
| igentümer-Name                                                          |                                                                          | E-GRID                 |                                                                                         | 1          |          |   |
| Abfrage<br>1 - 20, 181 Datensätze gefunden                              | « «Zurüc                                                                 | k   Nächste >          |                                                                                         | Seite 1    | von 10 🕨 | 1 |
| Geschäftsart<br>Geschäftsfall-ID / Startzeitpunkt<br>Referenz           | Eigentümer<br>Betrag (CHF)<br>Grundstück                                 |                        | Stichwort<br>Organisationseinheit<br>Gegenpartei                                        |            |          |   |
| Gesuch Zustimmung / Bewilligung<br>2020011700045 / Pendent<br>852473801 | Ulrich Walter Müller<br>Testdorf / CH928357829625 / 1302025              | 51 / 9901              | TestPE_11_OFa_F2E_StrEgvtxx-4443 in D<br>DPE_11_OFa_F2E_StrEgvtxx_<br>1111 - SIX SIS AG | DEV        |          | - |
| Gesuch Zustimmung / Bewilligung<br>2020011700044 / Pendent<br>435000731 | Ulrich Walter Müller<br>des Müller Alfred                                |                        | TestPE_11_OFa_F2E_StrEgvtxx-4443 in D<br>DPE_11_OFa_F2E_StrEgvtxx_<br>1111 - SIX SIS AG | DEV        |          |   |
|                                                                         | Testdorf / CH550182849658 / 130304<br>Testdorf / CH638278968547 / 940702 | 21 / 9901<br>51 / 9901 |                                                                                         |            |          |   |

Bild 4: Pop-Up Suche nach verknüpftem Geschäftsfall

- Antwort erbeten bis (optionale Eingabe)
  - Format muss einem gültigen Datum in der Zukunft entsprechen Format: dd.mm.yyyy, Beispiel: 20.02.2020
  - Alternativ zur manuellen Eingabe, kann das Datum aus einem Kalender ausgewählt werden:

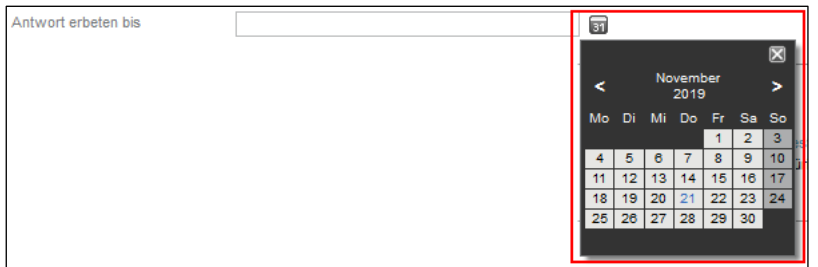

Bild 5: Antwort erbeten bis mit Kalender

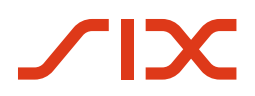

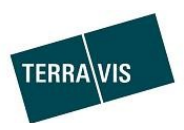

#### 3.2.3. Schuldbrief- und Gläubigerdaten

Im Abschnitt "Betroffene Schuldbriefe / Gläubiger" werden die Schuldbriefe und die dazugehörigen Gläubiger aufgelistet. Ebenfalls können hier auch Papier-Schuldbriefe zur Umwandlung markiert und die dementsprechende Zustimmung / Bewilligung dafür angefragt werden.

#### **HINWEIS:**

Es muss mindestens ein Schuldbrief mit zugehörigem Gläubiger ausgewählt bzw. erfasst sein.

Die Suche und Auswahl eines Schuldbriefes erfolgt mit der Suchmaske in einem Pop-Up Fenster (analog anderer Geschäftsfälle wie z.B. Grundbuchanmeldung (diverse)).

#### Auswahl/Suche Schuldbrief:

- 1. Link "Schuldbrief hinzufügen" anklicken
- 2. Grundstückinformationen zur Suche erfassen
- 3. Auf "Abfrage" klicken
- 4. Ein Grundstück auswählen
- 5. Den gewünschten Schuldbrief auswählen (Hacken setzten  $\rightarrow \mathbb{V}$ ) und auf "Auswählen" klicken. Der Schuldbrief wird dann in den Geschäftsfall übernommen.

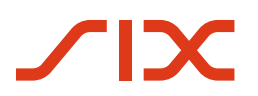

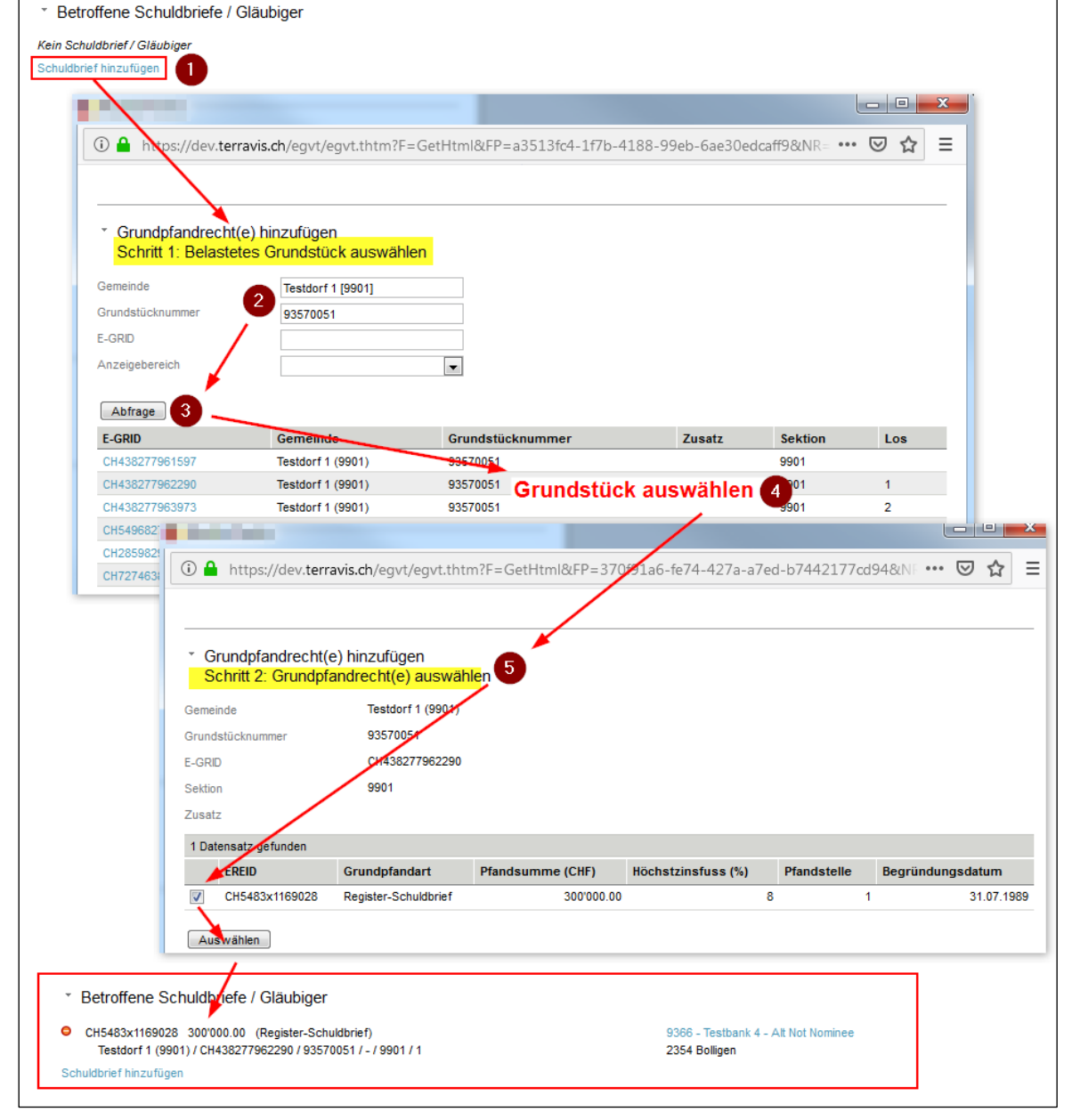

**Bild 6: Auswahl Schuldbrief** 

**FERRA\VIS** 

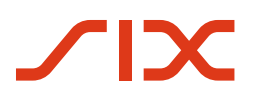

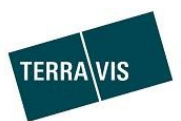

#### Gläubiger mutieren/anpassen:

Der Benutzer überprüft die Angaben zum Gläubiger. Nicht aktuelle Daten sind zu mutieren, fehlende Daten sind zu ergänzen.

# Mutation oder Zuordung eines Terravis-Teilnehmers (elektronische Übermittlung via Terravis):

1. Link mit dem Gläubiger auswählen ODER Link "Kein Gläubiger definiert" anklicken <u>Mutieren:</u>

| 9357 - Testbank 3 - Neu Not Nominee<br>5478 Bülach |
|----------------------------------------------------|
| Zuordnen:                                          |
| Kein Gläubiger definiert                           |
| Im Don Un die Teilnehme                            |

- 2. Im Pop-Up die Teilnehmer-ID oder den Namen oder beides kombiniert eingeben
- 3. Auf den Button "Abfrage" klicken
- 4. Teilnehmer auswählen
- 5. Der Teilnehmer wurde hinzugefügt

| And A state of the state of the state o |               |  |
|----------------------------------------------------------------------------------------------------|---------------|--|
|                                                                                                    |               |  |
| <ul> <li>Gläubiger festlegen</li> </ul>                                                                                                    |               |  |
| Terravis-Partner auswähler                                                                                                    |               |  |
| Name p357                                                                                                    |               |  |
|                                                                                                    |               |  |
| Auriage 3                                                                                                    |               |  |
| Teilnehmer     9357                                                                                                    | Ort<br>Bülach |  |
| Testbank 3 - Neu Not Nominee                                                                                                    |               |  |
| Gläubiger-Adresse eingeben                                                                                                    |               |  |
| Name                                                                                                    |               |  |
| Adresse                                                                                                    |               |  |
| Adresse                                                                                                    |               |  |
| Adresse                                                                                                    |               |  |
| Adresse                                                                                                    |               |  |
| Adresse PLZ / Ort Land Übernehmen                                                                                                    |               |  |

Bild 7: Terravis-Teilnehmer auswählen

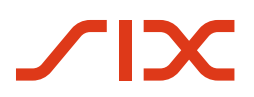

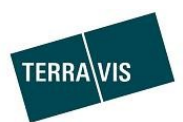

# Erfassung eines Nicht-Terravis-Teilnehmers für den postalischen Papierversand (Offline-Geschäftsfall):

1. Link mit dem Gläubiger auswählen ODER Link "Kein Gläubiger definiert" anklicken <u>Mutieren:</u>

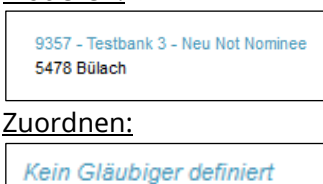

- 2. Im Pop-Up die Gläubiger-Adresse vollständig eingeben
- 3. Auf den Button "Übernehmen" klicken
- 4. Der Gläubiger wurde hinzugefügt

|                                                                                                    | efe / Gläubiger                                                                                                    |                                  |                     |
|----------------------------------------------------------------------------------------------------|----------------------------------------------------------------------------------------------------|----------------------------------|---------------------|
| CH5079x32064229 100'00                                                                                                    | 0.00 (Papier-Inhaberschuldbrief)                                                                                                    | 1 Kein Gläubiger definiert       | in Reg-SB umwandeln |
| Testdorf 1 (9901) / CH508                                                                                                    | 3031296255 / 93570181 / - / 9901 / 5                                                                                                    |                                  |                     |
| chuldbrief hinzufügen                                                                                                    |                                                                                                    |                                  |                     |
|                                                                                                    |                                                                                                    |                                  | ×                   |
|                                                                                                    |                                                                                                    |                                  | -                   |
| 1 https                                                                                                    | ://test. <b>terravis.ch</b> /egvt/egvt.thtm/r=Ge                                                                                          | etHtml&FP=95838a76-e75t- ••• 🕑 없 | =                   |
|                                                                                                    |                                                                                                    |                                  | -                   |
| * Gläubige                                                                                                    | er festlegen                                                                                                    |                                  |                     |
| <ul> <li>Terravis-l</li> </ul>                                                                                                    | Partner auswählen                                                                                                    |                                  |                     |
| Teilnehmer-ID                                                                                                    |                                                                                                    |                                  |                     |
| Name                                                                                                    |                                                                                                    |                                  |                     |
| Abfrage                                                                                                    |                                                                                                    |                                  |                     |
| Aunage                                                                                                    |                                                                                                    |                                  |                     |
|                                                                                                    |                                                                                                    |                                  |                     |
| Teilnehmer                                                                                                    |                                                                                                    | Ort                              |                     |
| Teilnehmer<br>Keine Datensä                                                                                                    | ize gefunden                                                                                                    | Ort                              | -                   |
| Teilnehmer<br>Keine Datensä<br>Gläubiger                                                                                                    | tze gefunden<br>-Adresse eingeben                                                                                                    | Ort                              | -                   |
| Teilnenmer<br>Keipe Datensäi<br>2 Gläubiger<br>Name                                                                                                    | tze gefunden<br>-Adresse eingeben<br>Max Mustermann AG                                                                                    | Ort                              | -                   |
| Ceine Datensä<br>Gläubiger<br>Name<br>Adresse                                                                                                    | tze gefunden<br>-Adresse eingeben<br>Max Mustermann AG<br>Testweg 212                                                                     | Ort                              |                     |
| Contraction Contraction Contra | ze gefunden<br>-Adresse eingeben<br>Max Mustermann AG<br>Testweg 212                                                                      | Ort                              |                     |
| Ceine Datensär<br>Ceine Datensär<br>Ceine Datensär<br>Gläubiger<br>Name<br>Adresse<br>PLZ / Ort                                                                                                    | tze gefunden<br>•Adresse eingeben<br>Max Mustermann AG<br>Testweg 212<br>9901 Testdorf                                                    | Ort                              |                     |
| Claubiger<br>Varies Datensat<br>Claubiger<br>Name<br>Adresse<br>PLZ / Ort<br>Land                                                                                                    | ize gefunden<br>•Adresse eingeben<br>Max Mustermann AG<br>Testweg 212<br>9901 Testdorf<br>Schweiz                                         | Ort                              |                     |
| Claubiger<br>Calaubiger<br>Name<br>Adresse<br>PLZ / Ort<br>Land                                                                                                    | Ize gefunden<br>-Adresse eingeben<br>Max Mustermann AG<br>Testweg 212<br>9901 Testdorf<br>Schweiz                                         | Ort                              |                     |
| Teilnenmer<br>Keine Datensär<br>2 Gläubiger<br>Name<br>Adresse<br>PLZ / Ort<br>Land<br>3 Übernehmer                                                                                                    | Ize gefunden<br>-Adresse eingeben<br>Max Mustermann AG<br>Testweg 212<br>9901 Testdorf<br>Schweiz                                         | Ort                              |                     |
| Teilnehmer         Keise Datensäi         2       Gläubiger         Name         Adresse         PLZ / Ort         Land         3                                                                                                    | Ize gefunden<br>Adresse eingeben<br>Max Mustermann AG<br>Testweg 212<br>9901 Testdorf<br>Schweiz                                          | Ort                              |                     |
| <ul> <li>Teilnehmer<br/>Keise Datensät</li> <li>Gläubiger<br/>Name<br/>Adresse</li> <li>PLZ / Ort<br/>Land</li> <li>Übernehmer</li> </ul>                                                                                                    | ize gefunden<br>•Adresse eingeben<br>Max Mustermann AG<br>Testweg 212<br>9901 Testdorf<br>Schweiz<br>•                                    | Ort                              |                     |
| CH5079x31776238 100                                                                                                    | Ize gefunden Adresse eingeben Max Mustermann AG Testweg 212 9901 Testdorf Schweiz 1 riefe / Gläubiger 000.00. (Panjer-Inhaberschuldbrief) | Ort                              | in Rep-SB upwardeln |
| <ul> <li>Teilneimer<br/>Keise Datensäi</li> <li>Gläubiger<br/>Name<br/>Adresse</li> <li>PLZ / Ort<br/>Land</li> <li>Übernehmer</li> <li>Betroffene Schuldb</li> <li>CH5079x31776238 100'<br/>Testdorf 1 (9901) / CH4</li> </ul>                                                                                                    | riefe / Gläubiger                                                                                                    | Ort                              | in Reg-SB umwandeln |

Bild 8: Nicht-Terravis-Teilnehmer erfassen

#### **HINWEIS:**

Die Gläubigerdaten von Nicht-Terravis-Teilnehmern werden bei "Antrag abschicken", auf ihre Vollständigkeit hin verifiziert.

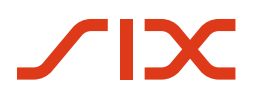

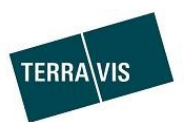

#### 3.2.4. Inhalt des Gesuchs (Variante: strukturierter Geschäftsfall)

Für ein <u>strukturiertes</u> Gesuch, muss lediglich der Text des Gesuches in das entsprechende Textfeld eingegeben werden.

Der Gesuchs-Text beginnt immer mit dem gleichen Textbaustein:

"Im Auftrag der Grundeigentümerschaft ersuchen wir Sie um Zustimmung...".

Dieser Textbaustein wird zusammen mit der Benutzereingabe durch Terravis automatisch in das Gesuch eingefügt. D.h. es genügt vollkommen, wenn der Benutzer den Text entsprechend dem zu stellenden Gesuch ergänzt. Der einzugebende Text sollte sinnvollerweise mit "zu", "zur" oder "zum" beginnen. Das ist jedoch keine Pflicht und wird durch Terravis auch nicht überprüft.

Beispiel:

- 1. Textbaustein
- 2. Benutzerdefiniter Text für das Gesuch

| <ul> <li>Gesuch an Grundpfandgläubiger</li> </ul>                   |     |
|---------------------------------------------------------------------|-----|
| Texteingabe (Dokument durch Terravis generiert)                     |     |
| Im Auftrag der Grundeigentümerschaft ersuchen wir Sie um Zustimmung |     |
| zur Pfandentlassung des Grundstückes XY 2                           |     |
|                                                                     |     |
|                                                                     | .:: |

Bild 9: Strukturiertes Gesuch erfassen

Das Beispiel erzeugt im generierten Gesuch den Text "Im Auftrag der Grundeigentümer ersuchen wir die Zustimmung zur Pfandentlassung des Grundstückes XY."

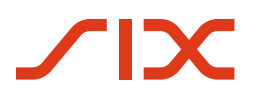

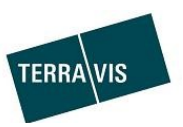

#### 3.2.5. Inhalt des Gesuchs (Variante: unstrukturierter Geschäftsfall)

Im <u>unstrukturierten</u> Gesuch kommt die Upload-Funktion zur Anwendung. Der Benutzer kann eines oder mehrere Dokumente zum Gesuch hochladen.

#### Beispiel mit mehreren Dokumenten:

| <ul> <li>Gesuch an Grundpfandgläubiger</li> </ul>                   |    |
|---------------------------------------------------------------------|----|
| Texteingabe (Dokument durch Terravis generiert)                     |    |
| In Auftrag der Grundeigentümerschaft ersuchen wir Sie um Zustimmung |    |
|                                                                     |    |
| <b>↓</b>                                                            | ti |
| Eigenes Dokument verwenden                                          |    |
| Dokumente hierhin ziehen                                            |    |
| • Testdok_1.pdf (54.08 KB)                                          |    |
| Notaren_Testdok_Verbal_Mit_FN.docx (23.12 KB)                       |    |

Bild 10: Unstrukturiertes Gesuch erfassen

#### HINWEIS:

Es ist nicht möglich, einen Text für einen strukturierten Geschäftsfall zu erfassen und gleichzeitig ein Dokument für einen unstrukturierten Geschäftsfall hochzuladen.

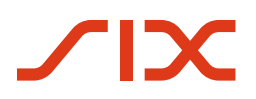

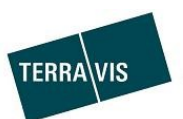

## 3.2.6. Geschäftsfallübersicht nach "Antrag abschicken"

Sobald der Geschäftsfall mit "Antrag abschicken" gestartet wurde, erscheint dieser in der Geschäftsfallübersicht im Status *Pendent* zur Freigabe.

| * G   | eschäftsfall-Übersicht                                                      |                                          |                                                                                                    |                                                               |                                             |                       |                                      |               |
|-------|-----------------------------------------------------------------------------|------------------------------------------|----------------------------------------------------------------------------------------------------|---------------------------------------------------------------|---------------------------------------------|-----------------------|--------------------------------------|---------------|
| 1 - 2 | 0, 190 Datensätze gefunden                                                  |                                          | <v <="" td="" zurück<=""><td>  Nächste ≻</td><td>&gt;&gt;</td><td></td><td>Seite</td><td>1 von 10 📘</td></v> | Nächste ≻                                                     | >>                                          |                       | Seite                                | 1 von 10 📘    |
|       | Geschäftsart<br>Geschäftsfall-ID / Status<br>Referenz                       | Eigentümer<br>Betrag (CHF)<br>Grundstück |                                                                                                    | Start Geschi<br>Letzter Schr<br>Nächste Auf                   | äftsfall<br>itt<br>gabe/Mitteilung          | Stich<br>Orga<br>Gege | wort<br>nisationseinheit<br>enpartei |               |
| •     | Gesuch Zustimmung / Bewilligung<br>2019120200009 / Nicht erledigt<br>Demo 2 |                                          |                                                                                                    | 02.12.2019 - 1<br>02.12.2019 - 1<br>Gesuch Zusti<br>freigeben | 14:31:08<br>14:31:10<br>mmung / Bewilligung |                       |                                      |               |
| * A   | ufgaben / Mitteilungen                                                      | Freiga                                   | be erforder                                                                                                  | lich                                                          |                                             |                       |                                      |               |
| 1 - 2 | , 2 Datensätze gefunden                                                     |                                          | <v <="" th="" zurück<=""><th>  Nächste ≻</th><th>**</th><th></th><th>Sei</th><th>ite 1 von 1 🚺</th></v>      | Nächste ≻                                                     | **                                          |                       | Sei                                  | ite 1 von 1 🚺 |
|       | Aufgaben / Mitteilungen<br>Geschäftsart                                     |                                          | Status<br>Erstellt am                                                                                        | ÷                                                             | Geschäftsfall-ID<br>Referenz                | ÷<br>+                | Stichwort<br>Organisationseinhe      | ≑<br>eit ≑    |
| ۰     | Gesuch Zustimmung / Bewilligung freig<br>Gesuch Zustimmung / Bewilligung    | eben 🕨                                   | Pendent<br>02.12.2019 - 14                                                                                   | :31:13                                                        | 2019120200009<br>Demo 2                     |                       |                                      |               |
| ~     | Weiterleitung Gesuch Zustimmung / Bev<br>Gesuch Zustimmung / Bewilligung    | willigung                                | Erledigt<br>02.12.2019 - 14                                                                                  | :31:10                                                        | 2019120200009<br>Demo 2                     |                       |                                      |               |
| 1 - 2 | , 2 Datensätze gefunden                                                     |                                          | <v <="" td="" zurück<=""><td>  Nächste ≻</td><td>**</td><td></td><td>Sei</td><td>te 1 von 1 💟</td></v>       | Nächste ≻                                                     | **                                          |                       | Sei                                  | te 1 von 1 💟  |

Bild 11: Geschäftsfallübersicht mit Aufgabe zur Freigabe

#### Aufgabe "Gesuch Zustimmung / Bewilligung freigeben:

| * Gesuch Zustimmung / Bewilligung freigeben |                                 |  |  |  |  |
|---------------------------------------------|---------------------------------|--|--|--|--|
| Geschäftsfall-ID                            | 2019120200009                   |  |  |  |  |
| Geschäftsart                                | Gesuch Zustimmung / Bewilligung |  |  |  |  |
| Status                                      | Pendent                         |  |  |  |  |
| Erstellt am                                 | 02.12.2019 - 14:31:13           |  |  |  |  |
| Stichwort                                   | Demo 2                          |  |  |  |  |
| Organisationseinheit                        | txr55-4443                      |  |  |  |  |
| Referenz                                    | Demo 2                          |  |  |  |  |
| Betrifft Geschäftsfall-ID                   |                                 |  |  |  |  |
| Antwort erbeten bis                         |                                 |  |  |  |  |
| Antwort erbeten bis                         |                                 |  |  |  |  |
| Bestätigen Korrigieren                      | Geschäftsfall abbrechen Zurück  |  |  |  |  |

Bild 12: Gesuch Zustimmung / Bewilligung bearbeiten

| <u>Aktionen:</u>           |                                                                                                    |
|----------------------------|----------------------------------------------------------------------------------------------------|
| Bestätigen                 | Das Geschäft wird an die im Geschäftsfall definierten Gläubiger inkl. Dokumente weitergeleitet                 |
| Korrigieren                | Der Notar kann noch Korrekturen an den Daten anbringen<br>(siehe Kapitel 3.2.7 <i>Funktion "Korrigieren"</i> ) |
| Geschäftsfall<br>abbrechen | Der Geschäftsfall wird abgebrochen und als abgebrochen markiert                                                |
| Zurück                     | Navigation zurück zur Liste "Aufgaben / Mitteilungen"                                                          |

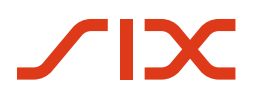

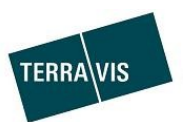

#### 3.2.7. Funktion "Korrigieren"

Vor der endgültigen Freigabe des Geschäftsfalls, besteht die Möglichkeit zur Anpassung der Geschäftsfalldaten.

Korrektur durchführen:

1. In der Aufgabe "Gesuch Zustimmung / Bewilligung freigeben" auf den Button "Korrigieren" klicken

| Bestätigen          | Korrigieren         | Geschäftsfall abbrechen | Zurück |
|---------------------|---------------------|-------------------------|--------|
| Bild 13: Button Ges | chäftsfall korrigie | eren                    |        |

- 2. In der Maske "Gesuch Zustimmung / Bewilligung korrigieren" die gewünschten Korrekturen anbringen und bestätigen. Die Erfassung der Daten erfolgt gleich wie beim Start des Geschäftsfalls. Lediglich die Felder Stichwort, Organisationseinheit und Referenz nicht mehr änderbar.
- Die gemachten Korrekturen werden mit einem Klick auf den Button "Bestätigen" definitiv übernommen und es wird eine neue Aufgabe "Gesuch Zustimmung / Bewilligung freigeben" erstellt.

#### 3.2.8. Geschäftsfallübersicht nach Freigabe

Geschäftsfälle, die freigegeben sind und noch keine Antwort von einem involvierten Gläubiger erhalten haben, sind mit dem Status "Pendent bei anderem TN" (**D**) markiert.

#### Offline-Geschäftsfall:

Geschäftsfälle, bei denen ein externer Teilnehmer involviert ist (Offline-Geschäftsfall), sind im Status "Pendent"( ). Dieser Status bleibt unverändert, bis das Notariat/Grundbuchamt die Antwort des externen Teilnehmers erhalten und die Antwort als PDF-Datei in der Aufgabe "Antwort des Gläubigers bestätigen" hochgeladen hat. Vorgehen siehe Kapitel *3.4.4 Gläubigerzustimmung, Gläubigerantwort im Offline-Geschäftsfall.* 

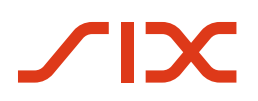

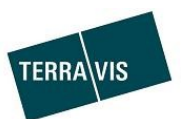

#### 3.3. Antworten erhalten und Abschluss

#### 3.3.1. Geschäftsfall und Mitteilungen bei Eingang von Antworten (Online-Geschäftsfall)

|        | aaabäftafall Übaraiabt                                                    |                                          |                                   |                            |                                                         |                        |                                     |         |             |
|--------|---------------------------------------------------------------------------|------------------------------------------|-----------------------------------|----------------------------|---------------------------------------------------------|------------------------|-------------------------------------|---------|-------------|
| 0      | eschartsraii-Obersicht                                                    |                                          |                                   |                            |                                                         |                        |                                     |         |             |
| 1 - 20 | 0, 189 Datensätze gefunden                                                |                                          | « « Zurück   Näch                 | ste≯                       | »>                                                      |                        | 9                                   | Seite 1 | von 10 🖸    |
|        | Geschäftsart<br>Geschäftsfall-ID / Status<br>Referenz                     | Eigentümer<br>Betrag (CHF)<br>Grundstück |                                   | Start (<br>Letzte<br>Nächs | Geschäftsfall<br>er Schritt<br>ite Aufgabe/Mitteilung   | Stich<br>Organ<br>Gege | vort<br>iisationseinheit<br>npartei |         |             |
| •      | Gesuch Zustimmung / Bewilligung<br>2019120200008 / Nicht erledigt<br>Demo |                                          |                                   | 02.12.<br>02.12.<br>Antwo  | 2019 - 14:14:14<br>2019 - 14:16:04<br>vrt von Gläubiger |                        |                                     |         |             |
| · A    | ufgaben / Mitteilungen                                                    |                                          |                                   |                            |                                                         |                        |                                     |         |             |
| 1 - 4, | , 4 Datensätze gefunden                                                   |                                          |                                   | iste≯                      | **                                                      |                        |                                     | Seite 1 | von 1 卫     |
|        | Aufgaben / Mitteilungen<br>Geschäftsart                                   |                                          | Status<br>Erstellt am             | ‡<br>‡                     | Geschäftsfall-ID<br>Referenz                            | \$                     | Stichwort<br>Organisationsei        | inheit  | *<br>*<br>* |
| ~      | Abschluss Gesuch Zustimmung / Bewilli<br>Gesuch Zustimmung / Bewilligung  | gung                                     | Erledigt<br>02.12.2019 - 14:16:04 |                            | 2019120200008<br>Demo                                   |                        |                                     |         |             |
| •      | Antwort von Gläubiger<br>Gesuch Zustimmung / Bewilligung                  |                                          | Pendent<br>02.12.2019 - 14:16:02  |                            | 2019120200008<br>Demo                                   |                        |                                     |         |             |
| ~      | Gesuch Zustimmung / Bewilligung freige<br>Gesuch Zustimmung / Bewilligung | ben                                      | Erledigt<br>02.12.2019 - 14:14:17 |                            | 2019120200008<br>Demo                                   |                        |                                     |         |             |
| ~      | Weiterleitung Gesuch Zustimmung / Bew<br>Gesuch Zustimmung / Bewilligung  | rilligung                                | Erledigt<br>02.12.2019 - 14:14:15 |                            | 2019120200008<br>Demo                                   |                        |                                     |         |             |
| 1 - 4  | , 4 Datensätze gefunden                                                   |                                          | « « Zurück   Näch                 | iste ≻                     | >>                                                      |                        |                                     | Seite 1 | von 1 🖸     |

Bild 14: Geschäftsfallübersicht bei Eingang von Antworten

| * Antwort von Gläubiger                                                                                                    |                                                               |  |  |  |  |  |  |
|----------------------------------------------------------------------------------------------------|---------------------------------------------------------------|--|--|--|--|--|--|
| Geschäftsfall-ID                                                                                                    | 2019120200008                                                 |  |  |  |  |  |  |
| Geschäftsart                                                                                                    | Gesuch Zustimmung / Bewilligung                               |  |  |  |  |  |  |
| Status                                                                                                    | Pendent                                                       |  |  |  |  |  |  |
| Erstellt am                                                                                                    | 02.12.2019 - 14:16:02                                         |  |  |  |  |  |  |
| Stichwort                                                                                                    | Demo                                                          |  |  |  |  |  |  |
| Organisationseinheit                                                                                                    | txr55-4443                                                    |  |  |  |  |  |  |
| Referenz                                                                                                    | Demo                                                          |  |  |  |  |  |  |
| Betrifft Geschäftsfall-ID                                                                                                    |                                                               |  |  |  |  |  |  |
| Antwort erbeten bis                                                                                                    |                                                               |  |  |  |  |  |  |
| * Betroffene Schuldbriefe / Gläubiger<br>CH5079x106786444 200'000.00 (Register-Schuldbrief) 9357 - Testbank 3 - Neu Not Nominee<br>Testdorf (9901) / CH936280310662 / 93570251 / - / 9901 / 4 |                                                               |  |  |  |  |  |  |
| * Gesuch an Grundpfar                                                                                                    | dgläubiger                                                    |  |  |  |  |  |  |
| Im Auftrag der Grundeigentümers                                                                                                    | chaft ersuchen wir Sie um Zustimmung                          |  |  |  |  |  |  |
| zur teilweisen Pfandentlassung v                                                                                                    | vegen Zonenanpassung                                          |  |  |  |  |  |  |
| * Antwort(en)                                                                                                    |                                                               |  |  |  |  |  |  |
| Gläubiger                                                                                                    | 9357 - Testbank 3 - Neu Not Nominee, Musterweg 1, 5478 Bülach |  |  |  |  |  |  |
| Gesuch                                                                                                    | Bewilligung erteilt                                           |  |  |  |  |  |  |
| Antwortdokument                                                                                                    | P14Bewilligung-1575292524499.pdf                              |  |  |  |  |  |  |
| Bemerkungen                                                                                                    | Das ist eine Demonstration.                                   |  |  |  |  |  |  |
| Als erledigt markieren                                                                                                    | Zurück                                                        |  |  |  |  |  |  |

Bild 15: Antwort von Gläubiger - Details

Bei Geschäftsfällen mit mehreren involvierten Gläubigern, werden deren Antworten in der Reihenfolge ihres Eingangs, jeweils in einer neu erzeugten Mitteilung "Antwort von Gläubiger"

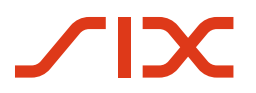

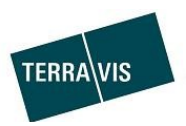

zusammengefasst und abgebildet.

Beispiel eines Geschäftsfalls mit mehreren involvierten Gläubigern, zwei Terravis-Teilnehmer (online) und ein Nicht-Terravis-Teilnehmer (offline). Im nachstehenden Beispiel sind von den beiden Terravis-Teilnehmern die Antworten eingegangen. Die Antwort des Nicht-Terravis-Teilnehmers ist noch ausstehend oder noch nicht hochgeladen worden.

| • G   | ▼ Geschäftsfall-Übersicht                                                      |                                                                 |             |                                                                           |                        |                                              |                             |         |        |     |
|-------|--------------------------------------------------------------------------------|-----------------------------------------------------------------|-------------|---------------------------------------------------------------------------|------------------------|----------------------------------------------|-----------------------------|---------|--------|-----|
| 1 - 2 | 1 - 20, 54 Datensätze gefunden « « Zurück   Nächste > »> Seite 🚺 von 3 💽       |                                                                 |             |                                                                           |                        |                                              |                             |         |        |     |
|       | Geschäftsart<br>Geschäftsfall-ID / Status<br>Referenz                          | Eigentümer<br>Betrag (CHF)<br>Grundstück                        |             | Start Geschäftsfall<br>Letzter Schritt<br>Nächste Aufgabe/Mittei          | ilung                  | Stichwort<br>Organisationsein<br>Gegenpartei | nheit                       |         |        |     |
| •     | Gesuch Zustimmung /<br>Bewilligung<br>2020011700019 / Nicht erledigt<br>Demo 4 | Immoholder AG<br>Testdorf / CH936280310662 /<br>93570251 / 9901 |             | 17.01.2020 - 15:05:19<br>17.01.2020 - 15:13:02<br>Dokumente für das Gesuc | h versenden            | Demo 4<br>txr55-4443<br>9357 - Testbank 3    | - Neu Not Nominee           |         |        |     |
| * A   | ufgaben / Mitteilungen                                                         |                                                                 | **          | < Zurück ∣ Nächste ≻                                                      | >>                     |                                              |                             | Saite 1 | von 1  |     |
|       | Aufgaben / Mitteilungen<br>Geschäftsart                                        |                                                                 | Sta<br>Ers  | atus ≑<br>stellt am ≑                                                     | Geschäftsf<br>Referenz | all-ID 🗘                                     | Stichwort<br>Organisationse | einheit | Voli 1 | 0.0 |
| ٠     | Antwort des Gläubigers bestätig<br>Gesuch Zustimmung / Bewilligun              | jen 2<br>Ig                                                     | Per<br>17.  | ndent<br>01.2020 - 15:24:13                                               | 2020011700<br>Demo 4   | 019                                          | Demo 4<br>txr55-4443        |         |        |     |
| ٠     | Antwort von Gläubiger<br>Gesuch Zustimmung / Bewilligun                        | lg 💦                                                            | Per<br>17.  | ndent<br>01.2020 - 15:20:06                                               | 2020011700<br>Demo 4   | 019                                          | Demo 4<br>txr55-4443        |         |        |     |
| ٠     | Antwort von Gläubiger<br>Gesuch Zustimmung / Bewilligun                        | lg                                                              | Per<br>17.  | ndent<br>01.2020 - 15:18:14                                               | 2020011700<br>Demo 4   | 019                                          | Demo 4<br>txr55-4443        |         |        |     |
| ~     | Dokumente für das Gesuch vers<br>Gesuch Zustimmung / Bewilligun                | enden<br>Ig                                                     | Erle<br>17. | edigt<br>01.2020 - 15:13:04                                               | 2020011700<br>Demo 4   | 019                                          | Demo 4<br>txr55-4443        |         |        |     |
| ✓     | Gesuch Zustimmung / Bewilligun<br>Gesuch Zustimmung / Bewilligun               | ig freigeben<br>Ig                                              | Erle<br>17. | edigt<br>01.2020 - 15:05:25                                               | 2020011700<br>Demo 4   | 019                                          | Demo 4<br>txr55-4443        |         |        |     |
| ~     | Weiterleitung Gesuch Zustimmur<br>Gesuch Zustimmung / Bewilligun               | ng / Bewilligung<br>Ig                                          | Erle<br>17. | edigt<br>01.2020 - 15:05:20                                               | 2020011700<br>Demo 4   | 019                                          | Demo 4<br>txr55-4443        |         |        |     |
| 1 - 6 | 6 Datensätze gefunden                                                          |                                                                 | <<          | < Zurück   Nächste >                                                      | **                     |                                              |                             | Seite 1 | von 1  |     |

Bild 16: Übersicht mit Antworten von mehreren Teilnehmern

- 1. Eingegangene Antworten von Terravis-Teilnehmern
- 2. Antwort-Aufgabe für Upload der Antwort eines Nicht-Terravis-Teilnehmers

Beispiele von Antwort und kumulierter Antwort in der Mitteilung "Antwort von Gläubiger":

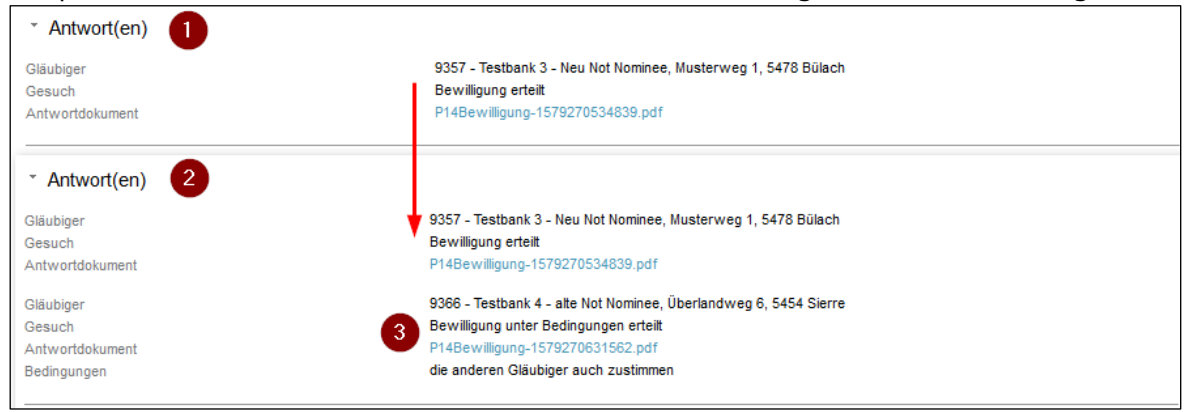

Bild 17: Antwort und kumulierte Antwort

- 1. Antwort eines Terravis-Teilnehmers (chronologisch erste Antwort)
- 2. Antwort mit hinzugefügter Antwort eines weiteren involvierten Terravis-Teilnehmer
- 3. Antwort die chronologisch später eingegangen ist

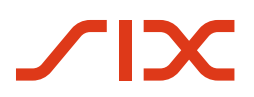

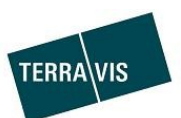

#### 3.3.2. Geschäftsfall und Mittleilungen bei Eingang von Antworten (Offline-Geschäftsfall)

In diesem Fall erhält das Notariat/Grundbuchamt die Antwort eines externen Teilnehmers in Papierform per Post. Dieses Antwortdokument kann optional durch das Notariat/Grundbuchamt gescannt und als PDF-Datei bei Terravis hochgeladen werden.

#### Bearbeitung der Aufgabe "Antwort des Gläubigers bestätigen":

1. Zugehörigen Geschäftsfall suchen und "Aufgaben / Mitteilungen" aufklappen

| 1 2               | 194 Deteresitze gefunden                                                                                                    |                                                  | u . Zurück I                                                                                                    | Nächste v                                   |                                                                                                    |                                                         |                                                                                                    | . 4     |              |
|-------------------|----------------------------------------------------------------------------------------------------|--------------------------------------------------|----------------------------------------------------------------------------------------------------|---------------------------------------------|----------------------------------------------------------------------------------------------------|---------------------------------------------------------|----------------------------------------------------------------------------------------------------|---------|--------------|
| 1 - 2             | Geschäftsart<br>Geschäftsfall-ID / Status<br>Referenz                                                                                                    | Eigentümer<br>Betrag (CHF)<br>Grundstück         | <pre></pre>                                                                                                    | Start Gesch<br>Letzter Sch<br>Nächste Au    | ''<br>häftsfall<br>hritt<br>ıfgabe/Mitteilung                                                                    | Stich<br>Orga<br>Gege                                   | se<br>nivort<br>nisationseinheit<br>enpartei                                                          | erte 🕛  | von 10       |
| •                 | Gesuch Zustimmung / Bewilligung<br>2020011700049 / Nicht erledigt<br>Demo 3                                                                                                    | Ulrich Walter Müller<br>Testdorf / CH48598296741 | 5 / 93570251 / 9901                                                                                                    | 17.01.2020 -<br>17.01.2020 -<br>Dokumente f | - 13:24:33<br>- 13:24:42<br>für das Gesuch versenden                                                             | Demo 3<br>bxr55-4443<br>9357 - Testbank 3 - Not Nominee |                                                                                                    |         |              |
|                   |                                                                                                    |                                                  |                                                                                                    |                                             |                                                                                                    |                                                         |                                                                                                    |         |              |
| °А<br>1-4         | ufgaben / Mitteilungen<br>, 4 Datensätze gefunden                                                                                                    | 1                                                | « «Zurück                                                                                                    | Nächste >                                   | **                                                                                                    |                                                         |                                                                                                    | Seite 1 | von 1 D      |
| т А<br>1-4        | ufgaben / Mitteilungen<br>, 4 Datensätze gefunden<br>Aufgaben / Mitteilungen<br>Geschäftsart                                                                                                    | ,<br>                                            | <ul> <li>&lt; Zurück  </li> <li>Status<br/>Erstellt am</li> </ul>                                                                                                    | Nächste ≻<br>≑                              | »<br>Geschäftsfall-ID<br>Referenz                                                                                | 45-45                                                   | Stichwort<br>Organisationseir                                                                         | Seite 1 | von 1 💟      |
| ~ А<br>1-4<br>0   | ufgaben / Mitteilungen<br>4 Datensätze gefunden<br>Aufgaben / Mitteilungen<br>Geschäftsart<br>Antwort des Gläubigers bestätigen<br>Gesuch Zustimmung / Bewilligung                                                                       | 1                                                |                                                                                                    | Nächste ≻<br>⇔<br>27:48                     | >><br>Geschäftsfall-ID<br>Referenz<br>2020011700049<br>Demo 3                                                    | 41-41-                                                  | Stichwort<br>Organisationseir<br>Demo 3<br>txr55-4443                                                 | Seite 1 | von 1 💽<br>¢ |
| - A<br>1 - 4<br>● | ufgaben / Mitteilungen<br>4 Datensätze gefunden<br>Aufgaben / Mitteilungen<br>Geschäftsart<br>Antwort des Gläubigers bestätigen<br>Gesuch Zustimmung / Bewilligung<br>Dokumente für das Gesuch versen<br>Gesuch Zustimmung / Bewilligung | ı<br>Iden                                        | << < Zurück  <br>Status<br>Erstellt am<br>Pendent<br>17.01.2020 - 13::<br>Erledigt<br>17.01.2020 - 13::                                                                                  | Nächste >                                   | >><br>Geschäftsfall-ID<br>Referenz<br>2020011700049<br>Demo 3<br>2020011700049<br>Demo 3                         | 42 42                                                   | Stichwort<br>Organisationsein<br>Demo 3<br>txr55-4443<br>Demo 3<br>txr55-4443                         | Seite 1 | von 1 💽      |
| - A<br>1 - 4      | ufgaben / Mitteilungen<br>4 Datensätze gefunden<br>Aufgaben / Mitteilungen<br>Geschäftsart<br>Antwort des Gläubigers bestätigen<br>Gesuch Zustimmung / Bewilligung<br>Gesuch Zustimmung / Bewilligung<br>Gesuch Zustimmung / Bewilligung | )<br>Iden<br>freigeben                           | <ul> <li>&lt; Zurück  </li> <li>Status<br/>Erstellt am</li> <li>Pendent<br/>17.01.2020 - 13:2</li> <li>Erledigt<br/>17.01.2020 - 13:3</li> <li>Erledigt<br/>17.01.2020 - 13:3</li> </ul> | Nächste >                                   | >> Geschäftsfall-ID<br>Referenz<br>2020011700049<br>Demo 3<br>2020011700049<br>Demo 3<br>2020011700049<br>Demo 3 | *                                                       | Stichwort<br>Organisationsein<br>Demo 3<br>txr55-4443<br>Demo 3<br>txr55-4443<br>Demo 3<br>txr55-4443 | Seite 1 | von 1 🗭      |

Bild 18: Geschäftsfallübersicht (Offline-Geschäftsfall)

- 2. Die Aufgabe "Antwort des Gläubigers bestätigen" auswählen: Bearbeitungs-Varianten:
  - Einfache Bestätigung **ohne** Dokumenten-Upload Hierfür muss lediglich auf den Button "Bestätigen" geklickt werden.
  - Bestätigung **mit** Dokumenten-Upload
    - Hierzu muss das Dokument im PDF-Format vorliegen. Das Hochladen kann entweder per Drag and Drop oder per Auswahldialog geschehen.

| •                                                            |                                                                       |  |  |  |  |  |
|--------------------------------------------------------------|-----------------------------------------------------------------------|--|--|--|--|--|
| <ul> <li>Antwort des Gläubige</li> </ul>                     | <ul> <li>Antwort des Gläubigers bestätigen</li> </ul>                 |  |  |  |  |  |
| Geschäftsfall-ID                                             | 2020011700016                                                         |  |  |  |  |  |
| Geschäftsart                                                 | Gesuch Zustimmung / Bewilligung                                       |  |  |  |  |  |
| Status                                                       | Pendent                                                               |  |  |  |  |  |
| Erstellt am                                                  | 17.01.2020 - 14:02:56                                                 |  |  |  |  |  |
| Stichwort                                                    | Demo 3                                                                |  |  |  |  |  |
| Organisationseinheit                                         | txr55-4443                                                            |  |  |  |  |  |
| Referenz                                                     | Demo 3                                                                |  |  |  |  |  |
| Betrifft Geschäftsfall-ID                                    |                                                                       |  |  |  |  |  |
| Antwort erbeten bis                                          |                                                                       |  |  |  |  |  |
| <ul> <li>Gläubiger / Antwortdo</li> <li>Gläubiger</li> </ul> | Dkument<br>Max Mustermann AG<br>Teststrasse 12<br>9901 Testdorf<br>CH |  |  |  |  |  |
| Dokumente hierhin ziehen                                     |                                                                       |  |  |  |  |  |
| Bestätigen Zurück                                            |                                                                       |  |  |  |  |  |

Bild 19: Antwort des Gläubigers bestätigen (Offline-Geschäftsfall)

Hinweis: es kann nur Dokument hochgeladen werden!

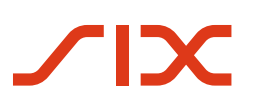

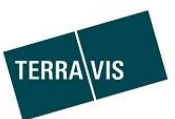

| Dokumente hierhin ziehen |  |  |
|--------------------------|--|--|
| Testdok_1.pdf (54.08 KB) |  |  |

Bild 20: Darstellung eines hochgeladenen Antwortdokuments

Mit dem einem Klick auf das Symbol 🗢 kann Dokument wieder entfernt und ersetzt werden.

Zum Abschluss auf den Button "Bestätigen" klicken.

#### 3.3.3. Abschluss Geschäftsfall

Sobald alle Antworten eingegangen und bestätigt wurden, befindet sich der Geschäftsfall im Status "Erledigt" (<).

| * G    | eschäftsfall-Übersicht                                                   |                                                                 |             |                                                                  |                        |                                              |                             |           |      |   |
|--------|--------------------------------------------------------------------------|-----------------------------------------------------------------|-------------|------------------------------------------------------------------|------------------------|----------------------------------------------|-----------------------------|-----------|------|---|
| 1 - 2  | 1 - 20, 54 Datensätze gefunden « « Zurück   Nächste » » Seite 1 von 3 🖸  |                                                                 |             |                                                                  |                        |                                              |                             |           |      |   |
|        | Geschäftsart<br>Geschäftsfall-ID / Status<br>Referenz                    | Eigentümer<br>Betrag (CHF)<br>Grundstück                        |             | Start Geschäftsfall<br>Letzter Schritt<br>Nächste Aufgabe/Mittei | ilung                  | Stichwort<br>Organisationsein<br>Gegenpartei | nheit                       |           |      |   |
| ~      | Gesuch Zustimmung /<br>Bewilligung<br>2020011700019 / Erledigt<br>Demo 4 | Immoholder AG<br>Testdorf / CH936280310662 /<br>93570251 / 9901 |             | 17.01.2020 - 15:05:19<br>17.01.2020 - 15:53:48                   |                        | Demo 4<br>txr55-4443<br>9357 - Testbank 3    | - Neu Not Nominee           |           |      |   |
| - A    | * Aufgaben / Mitteilungen                                                |                                                                 |             |                                                                  |                        |                                              |                             |           |      |   |
| 1 - 7, | 7 Datensätze gefunden                                                    |                                                                 | **          | < Zurück   Nächste >                                             | **                     |                                              |                             | Seite 1 v | on 1 |   |
|        | Aufgaben / Mitteilungen<br>Geschäftsart                                  |                                                                 | Sta<br>Ers  | tus ≎<br>tellt am ≑                                              | Geschäftsf<br>Referenz | all-ID 💠<br>¢                                | Stichwort<br>Organisationse | einheit   |      | ¢ |
| ~      | Abschluss Gesuch Zustimmung<br>Gesuch Zustimmung / Bewilligun            | / Bewilligung<br>g                                              | Erle<br>17. | digt<br>01.2020 - 15:53:46                                       | 2020011700<br>Demo 4   | 019                                          | Demo 4<br>txr55-4443        |           |      |   |
| ~      | Antwort des Gläubigers bestätig<br>Gesuch Zustimmung / Bewilligun        | en<br>g                                                         | Erle<br>17. | :digt<br>01.2020 - 15:24:13                                      | 2020011700<br>Demo 4   | 019                                          | Demo 4<br>txr55-4443        |           |      |   |
| ~      | Antwort von Gläubiger<br>Gesuch Zustimmung / Bewilligun                  | g                                                               | Erle<br>17. | digt<br>01.2020 - 15:20:06                                       | 2020011700<br>Demo 4   | 019                                          | Demo 4<br>txr55-4443        |           |      |   |
| ~      | Antwort von Gläubiger<br>Gesuch Zustimmung / Bewilligun                  | g                                                               | Erle<br>17. | digt<br>01.2020 - 15:18:14                                       | 2020011700<br>Demo 4   | 019                                          | Demo 4<br>txr55-4443        |           |      |   |
| ~      | Dokumente für das Gesuch vers<br>Gesuch Zustimmung / Bewilligun          | enden<br>g                                                      | Erle<br>17. | digt<br>01.2020 - 15:13:04                                       | 2020011700<br>Demo 4   | 019                                          | Demo 4<br>txr55-4443        |           |      |   |
| ~      | Gesuch Zustimmung / Bewilligun<br>Gesuch Zustimmung / Bewilligun         | g freigeben<br>g                                                | Erle<br>17. | digt<br>01.2020 - 15:05:25                                       | 2020011700<br>Demo 4   | 019                                          | Demo 4<br>txr55-4443        |           |      |   |
| ~      | Weiterleitung Gesuch Zustimmun<br>Gesuch Zustimmung / Bewilligun         | ng / Bewilligung<br>g                                           | Erle<br>17. | :digt<br>01.2020 - 15:05:20                                      | 2020011700<br>Demo 4   | 019                                          | Demo 4<br>txr55-4443        |           |      |   |
| 1 - 7, | 7 Datensätze gefunden                                                    |                                                                 | <<          | < Zurück   Nächste >                                             | **                     |                                              |                             | Seite 1 v | on 1 |   |

Bild 21: Übersicht abgeschlossener Geschäftsfall

In der Mitteilung "Abschluss Gesuch Zustimmung/Bewilligung" werden sämtliche verfügbaren Informationen inklusive Antworten angezeigt. Damit hat das Notariat/Grundbuchamt nochmals eine vollständige Übersicht darüber was das Gesuch beinhaltet hat und was die Gläubiger geantwortet haben.

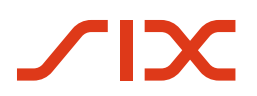

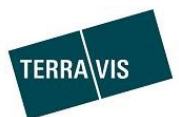

#### Inhalt der Mitteilung:

| <ul> <li>Abschluss Gesuch</li> </ul>                                       | Zustimmung / Bewilligun                                          | g                                                                |
|----------------------------------------------------------------------------|------------------------------------------------------------------|------------------------------------------------------------------|
|                                                                            | 2020011700010                                                    |                                                                  |
| Geschaftstall-ID                                                           | 2020011700019                                                    |                                                                  |
| Geschaftsart                                                               | Gesuch Zustimmung / Bewi                                         | igung                                                            |
| Status                                                                     | Erledigt                                                         |                                                                  |
| Erstellt am                                                                | 17.01.2020 - 15:53:46                                            |                                                                  |
| Stichwort                                                                  | Demo 4                                                           |                                                                  |
| Organisationseinheit                                                       | txr55-4443                                                       |                                                                  |
| Referenz                                                                   | Demo 4                                                           |                                                                  |
| Betrifft Geschäftsfall-ID                                                  |                                                                  |                                                                  |
| Antwort erbeten bis                                                        |                                                                  |                                                                  |
| * Betroffene Schuldb                                                       | riefe / Gläubiger                                                |                                                                  |
| CH5079x93686549 100'000<br>Testdorf (9901) / CH93628                       | .00 (Register-Schuldbrief)<br>0310662 / 93570251 / - / 9901 / 4  | 9357 - Testbank 3 - Neu Not Nominee                              |
| CH5079x74836545 300'000<br>Testdorf (9901) / CH93628                       | .00 (Register-Schuldbrief)<br>0310662 / 93570251 / - / 9901 / 4  | 9357 - Testbank 3 - Neu Not Nominee                              |
| CH5079x123461433 100'00<br>Testdorf (9901) / CH93628                       | 0.00 (Register-Schuldbrief)<br>0310662 / 93570251 / - / 9901 / 4 | 9366 - Testbank 4 - aite Not Nominee                             |
| CH5079x106786444 200'00<br>Testdorf (9901) / CH93628                       | 0.00 (Register-Schuldbrief)<br>0310662 / 93570251 / - / 9901 / 4 | Max Mustermann AG                                                |
| <ul> <li>Gesuch an Grundp</li> <li>Im Auftrag der Grundeigentür</li> </ul> | fandgläubiger<br>nerschaft ersuchen wir Sie um Zu                | stimmung                                                         |
| zur Pfandentlassung des Gru                                                | indstücks                                                        |                                                                  |
| * Antwort(en)                                                              |                                                                  |                                                                  |
| Gläubiger                                                                  |                                                                  | 9357 - Testbank 3 - Neu Not Nominee, Musterweg 1, 5478 Bülach    |
| Gesuch                                                                     |                                                                  | Bewilligung erteilt                                              |
| Antwortdokument                                                            |                                                                  | P14Bewilligung-1579270534839.pdf                                 |
| Gläubiger                                                                  |                                                                  | 9366 - Testbank 4 - alte Not Nominee, Überlandweg 6, 5454 Sierre |
| Gesuch                                                                     |                                                                  | Bewilligung unter Bedingungen erteilt                            |
| Antwortdokument                                                            |                                                                  | P14Bewilligung-1579270631562.pdf                                 |
| Bedingungen                                                                |                                                                  | die anderen Gläubiger auch zustimmen                             |
| Gläubiger                                                                  |                                                                  | Max Mustermann AG, Teststrasse 12, 9901 Testdorf                 |
| Antwortdokument                                                            |                                                                  | Testdok_1.pdf                                                    |
|                                                                            |                                                                  |                                                                  |

Bild 22: Darstellung Inhalt eines abgeschlossenen Geschäftsfalls

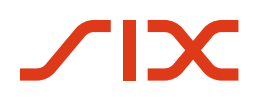

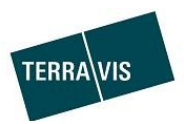

#### 3.4. Strukturierte und unstrukturierte Antworten

#### 3.4.1. Gläubigerzustimmung (Strukturierter Online-Geschäftsfall)

Im strukturierten Online-Geschäftsfall antwortet der Gläubiger auch strukturiert und erfasst allenfalls noch einen gesonderten Kommentar zu Handen des Notariats/Grundbuchamts.

**HINWEIS:** 

Kommentare werden im Antwortdokument NICHT angedruckt. Demgegenüber werden die Kommentare in der Mitteilung "Antwort von Gläubiger" angezeigt.

Der Inhalt der strukturierten Antwort besteht aus einem Textbaustein plus Antworttext, welche im Antwortdokument eingefügt werden. Bei einem Papier-Schuldbrief, dessen Umwandlung ebenfalls Bestandteil des Gesuchs ist, kann der Gläubiger dieser Umwandlung zustimmen oder ablehnen. Daraus entstehen dann verschiedene Antwortkonstellationen.

#### Strukturierte Textbausteine:

| Dettinigung                                  |                                                                                                    |                                                                                       |  |  |
|----------------------------------------------|----------------------------------------------------------------------------------------------------|---------------------------------------------------------------------------------------|--|--|
|                                              | Beispiel:                                                                                                    |                                                                                       |  |  |
|                                              | <ul> <li>Antwort(en)</li> </ul>                                                                                                    |                                                                                       |  |  |
|                                              | Gläubiger                                                                                                    | 9357 - Testbank 3 - Neu Not Nominee, Musterweg 1, 5478 Bülac                          |  |  |
|                                              | Antwortdokument                                                                                                    | P14Bewilligung-1580909679768.pdf                                                      |  |  |
|                                              | Gesuch                                                                                                    | Bewilligung erteilt                                                                   |  |  |
|                                              |                                                                                                    |                                                                                       |  |  |
| Bewilligung mit<br>Bedingung                 | Erteilen wir die Bewilligung zur Pfandentlassung des Grundstücks. Unter der Bedingung, dass<br>[ <i>Benutzer definierter Text</i> ]                |                                                                                       |  |  |
|                                              | Beispiel:                                                                                                    |                                                                                       |  |  |
|                                              | <ul> <li>Antwort(en)</li> </ul>                                                                                                    |                                                                                       |  |  |
|                                              | Gläubiger                                                                                                    | 9357 - Testbank 3 - Neu Not Nominee, Musterweg 1, 5478 Bülach                         |  |  |
|                                              | Antwortdokument                                                                                                    | P14Bewilligung-1580817177743.pdf                                                      |  |  |
|                                              | Gesuch                                                                                                    | Bewilligung unter Bedingungen erteilt                                                 |  |  |
|                                              | Bedingungen                                                                                                    | die Gläubiger der beachbarten Parzelle ebenfalls zustimmen.                           |  |  |
|                                              |                                                                                                    |                                                                                       |  |  |
| Umwandlung<br>Papierschuldbrief<br>bewilligt | Erteilen wir die Bewilligung zur Umwandlung des Papierschuldbriefes mit der EREID [ <i>EREID des Schuldbriefes</i> ] in einen Registerschuldbrief. |                                                                                       |  |  |
|                                              | Beispiel:                                                                                                    |                                                                                       |  |  |
|                                              | <ul> <li>Antwort(en)</li> </ul>                                                                                                    |                                                                                       |  |  |
|                                              | Gläubiger                                                                                                    | 9357 - Testbank 3 - Neu Not Nominee, Musterweg 1, 5478 Bülach                         |  |  |
|                                              | Antwortdokument                                                                                                    | P14Bewilligung-1580820593293.pdf                                                      |  |  |
|                                              | Gesuch                                                                                                    | Bewilligung erteilt                                                                   |  |  |
|                                              | Umwandlung Schuldbrief                                                                                                    | Bewilligung erteilt für CH5079x31774842<br>Bewilligung verweigert für CH5079x31774640 |  |  |
|                                              |                                                                                                    |                                                                                       |  |  |
|                                              |                                                                                                    |                                                                                       |  |  |
| Umwandlung<br>Panierschuldbrief              | Lennen wir die Bewilligung zur U                                                                                                    | mwandiung des Papierschuldbriefes mit der EREID [ <i>EREID des</i><br>huldbrief ab    |  |  |
| ahaelehnt                                    | senarabilityes] in enter registerse                                                                                                    |                                                                                       |  |  |

Beispiel:

# 

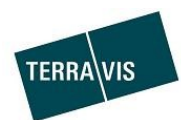

#### \* Antwort(en)

Gläubiger Antwortdokument Gesuch Umwandlung Schuldbrief

#### 9357 - Testbank 3 - Neu Not Nominee, Musterweg 1, 5478 Bülach P14Bewilligung-1580820593293.pdf Bewilligung erteilt Bewilligung erteilt für CH5079x31774842 Bewilligung verweigert für CH5079x31774640

#### Ablehnung

Lehnen wir die Bewilligung [Benutzer definierter Text] ab.

#### Beispiel:

| * Antwort(en)   |                                                               |
|-----------------|---------------------------------------------------------------|
| Gläubiger       | 9357 - Testbank 3 - Neu Not Nominee, Musterweg 1, 5478 Bülach |
| Antwortdokument | P14Bewilligung-1580825716682.pdf                              |
| Gesuch          | Bewilligung verweigert                                        |
|                 |                                                               |

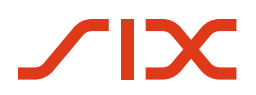

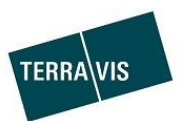

#### 3.4.2. Gläubigerzustimmung (Unstrukturierter Online-Geschäftsfall)

Im unstrukturierten Online-Geschäftsfall antwortet der Gläubiger mit einem Dokument, welches den seinen Entscheid zum Gesuch enthält. Daher wird in der Mitteilung "Antwort von Gläubiger" auch kein Entscheid dargestellt.

| Beispiel:                          |                                                              |                                       |
|------------------------------------|--------------------------------------------------------------|---------------------------------------|
| * Antwort von Gläut                | biger                                                        |                                       |
| Geschäftsfall-ID                   | 2020020500002                                                |                                       |
| Geschäftsart                       | Gesuch Zustimmung / Bewilligung                              |                                       |
| Status                             | Pendent                                                      |                                       |
| Erstellt am                        | 05.02.2020 - 13:44:50                                        |                                       |
| Stichwort                          | Dokumentation unstrukturiert                                 |                                       |
| Organisationseinheit               | txr55-4443                                                   |                                       |
| Referenz                           | Dokumentation                                                |                                       |
| Betrifft Geschäftsfall-ID          |                                                              |                                       |
| Antwort erbeten bis                |                                                              |                                       |
| * Betroffene Schuld                | lbriefe / Gläubiger                                          |                                       |
| CH5079x31489138 100'00             | 10.00 (Register-Schuldbrief)                                 | 9357 - Testbank 3 - Neu Not Nominee   |
| Testdorf (9901) / CH4962           | 280923123 / 93570251 / - / 9901 / 3                          | 5478 Bülach                           |
| CH5079x119261436 211'0             | 00.00 (Register-Schuldbrief)                                 | 9357 - Testbank 3 - Neu Not Nominee   |
| Testdorf (9901) / CH4962           | 280923123 / 93570251 / - / 9901 / 3                          | 5478 Bülach                           |
|                                    |                                                              |                                       |
| <ul> <li>Antwort(en)</li> </ul>    |                                                              |                                       |
| Gläubiger                          | 9357 - Testbank 3 - Neu N                                    | lot Nominee, Musterweg 1, 5478 Bülach |
| Antwortdokument                    | Dies ist ein Testdokument.                                   | pdf                                   |
|                                    |                                                              |                                       |
| <ul> <li>Kontaktangaben</li> </ul> |                                                              |                                       |
| Teilnehmer                         | 9357 - Testbank 3 - Neu Not Nominee<br>UID - CHE-106.472.085 |                                       |
| Benutzer                           | txr55 - Andreas Raschle - 9357                               |                                       |
| Email                              | andreas.raschle@six-group.com                                |                                       |
| Telefon                            |                                                              |                                       |
| Teilnehmer                         | 4443 - Test-Notar<br>UID - CHE-106.761.782                   |                                       |
| Benutzer                           | txr55 - Andreas Raschle                                      |                                       |
| Email                              | andreas.raschle@six-group.com                                |                                       |
| Telefon                            |                                                              |                                       |
|                                    |                                                              |                                       |
| Als erledigt markieren             | Zurück                                                       |                                       |

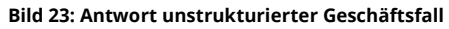

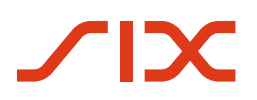

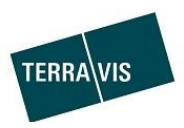

#### 3.4.3. Antwort des Gläubigers "Nicht zuständig"

Unabhängig von dem Geschäftsfalltyp (strukturierter oder unstrukturierter Geschäftsfall) kann es vorkommen, dass einer oder mehrere Schuldbriefe nicht zum angesprochenen Gläubiger gehören. In einem solchen Fall kann der Gläubiger mit der Antwort "Nicht zuständig" reagieren. Dies wird in der Mitteilung "Antwort von Gläubiger" abgebildet. Dabei gilt es zu beachten, dass bei mehreren Schuldbriefen in einem Gesuch sowohl für einzelne Schuldbriefe als auch für sämtliche im Gesuch enthaltenen Schuldbriefe mit "Nicht zuständig" geantwortet werden kann.

#### Beispiel mit "Nicht zuständig":

| * Betroffene Schuldbriefe / Gläubiger                                                                            |                                                             |                                                    |
|----------------------------------------------------------------------------------------------------|-------------------------------------------------------------|----------------------------------------------------|
| CH5079x93686549 100'000.00 (Register-Schuldbrief)<br>Testdorf (9901) / CH936280310662 / 93570251 / - / 9901 / 4  |                                                             | 9357 - Testbank 3 - Neu Not Nominee<br>5478 Bülach |
| CH5079x74836545 300'000.00 (Register-Schuldbrief)<br>Testdorf (9901) / CH936280310662 / 93570251 / - / 9901 / 4  |                                                             | 9357 - Testbank 3 - Neu Not Nominee<br>5478 Bülach |
| CH5079x123461433 100'000.00 (Register-Schuldbrief)<br>Testdorf (9901) / CH936280310662 / 93570251 / - / 9901 / 4 |                                                             | 9357 - Testbank 3 - Neu Not Nominee<br>5478 Bülach |
| * Gesuch an Grundpfandgläubiger                                                                                  |                                                             |                                                    |
| Im Auftrag der Grundeigentümerschaft ersuchen wir Sie um Zu                                                      | stimmung                                                    |                                                    |
| zur Dokumentation der Funktion                                                                                   |                                                             |                                                    |
|                                                                                                    |                                                             |                                                    |
| <ul> <li>Antwort(en)</li> </ul>                                                                                  |                                                             |                                                    |
| Gläubiger                                                                                                    | 9357 - Testbank 3 - Neu Not Nominee, Muster                 | weg 1, 5478 Bülach                                 |
| Gesuch                                                                                                    | Nicht zuständig für dieses Gesuch                           |                                                    |
| Nicht zuständig für                                                                                              | CH5079x93686549, Neuer Gläubiger: Gehört<br>CH5079x74836545 | zu Bank ABC                                        |
|                                                                                                    | Chourox120401400, Neuer Glaubiger: Genon                    |                                                    |

Bild 24: Antwort des Gläubigers "Nicht zuständig" (alle Schuldbriefe)

Der angefragte Gläubiger kann auch einen Hinweis auf den möglicherweise jetzt/neu zuständigen Gläubiger geben. Im obigen Beispiel wird dazu der Text "Neuer Gläubiger: Gehört zu Bank ABC" angezeigt (Gelbe Markierung).

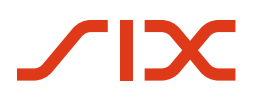

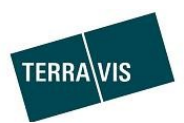

٦

#### 3.4.4. Antwort des Gläubigers im Offline-Geschäftsfall

Im Offline-Geschäftsfall wird sowohl das Gesuch als auch die Antwort in Papierform auf dem Postweg versandt (siehe auch Kapitel 3.3.8 und 3.42). Hierbei hat die Art des Gesuches (strukturiert/unstrukturiert) keinen weiteren Einfluss auf die Darstellung der Antwort in Terravis. Es gibt nur eine Antwort bei der ein Antwortdokument hochgeladen wurde oder nicht.

#### Beispiel mit und ohne hochgeladenem Antwort-Dokument:

| <ul> <li>Abschluss Gesuch Zu</li> </ul>                                                                                                    | ustimmung / Bewilligung                                                                                                    |                                                                      |                                          |
|----------------------------------------------------------------------------------------------------|----------------------------------------------------------------------------------------------------|----------------------------------------------------------------------|------------------------------------------|
| Geschäftsfall-ID<br>Geschäftsart<br>Status<br>Erstellt am<br>Stichwort<br>Organisationseinheit<br>Referenz<br>Betrifft Geschäftsfall-ID<br>Antwort erbeten bis | 2020020500004<br>Gesuch Zustimmung / Bewilligung<br>Erledigt<br>05.02.2020 - 13:35:13<br>Dokumentation offline<br>txr55-4443<br>Dokumentation offline |                                                                      |                                          |
| * Betroffene Schuldbrie                                                                                                    | fe / Gläubiger                                                                                                    |                                                                      |                                          |
| CH5079x6827843 100'000.00<br>Testdorf (9901) / CH21319362                                                                                                    | (Register-Schuldbrief)<br>27055 / 99910251 / - / 9901 / -                                                                                             |                                                                      | Max Mustermann AG<br>9901 Testdorf 1     |
| CH5079x7111224 100'000.00 (Register-Schuldbrief)<br>Testdorf (9901) / CH513106627057 / 99910251 / - / 9901 / 1                                                 |                                                                                                    |                                                                      | Klaus Klausinger GmbH<br>9903 Testdorf 3 |
| * Gesuch an Grundpfar                                                                                                    | ndgläubiger                                                                                                    |                                                                      |                                          |
| Im Auftrag der Grundeigentümers                                                                                                    | schaft ersuchen wir Sie um Zustimmu                                                                                                    | ing                                                                  |                                          |
| Dokumentation offline                                                                                                    |                                                                                                    |                                                                      |                                          |
| * Antwort(en)                                                                                                    |                                                                                                    |                                                                      |                                          |
| Gläubiger                                                                                                    |                                                                                                    | Max Mustermann AG, Testweg 123, 9901 Testdorf 1                      |                                          |
| Gesuch<br>Gläubiger<br>Antwortdokument                                                                                                    |                                                                                                    | Klaus Klausinger GmbH, Testplatz 212, 9903 Testdorf<br>Testdok_3.pdf | 3                                        |
| <ul> <li>Kontaktangaben</li> </ul>                                                                                                    |                                                                                                    |                                                                      |                                          |
| Teilnehmer<br>Benutzer<br>Email<br>Telefon                                                                                                    | 4443 - Test-Notar<br>UID - CHE-106.761.782<br>txr55 - Andreas Raschle<br>andreas.raschle@six-group.com                                                |                                                                      |                                          |
|                                                                                                    |                                                                                                    |                                                                      |                                          |

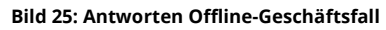

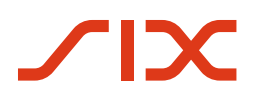

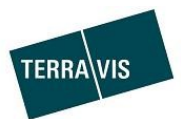

# 4. Anhang

| Testbank 3 - Not No<br>Musterweg 6                                                                                                    | minee                                                                                                    | Binningen-VA, 02.12.2019                                                                                                    |                                                               |
|----------------------------------------------------------------------------------------------------|----------------------------------------------------------------------------------------------------|----------------------------------------------------------------------------------------------------|---------------------------------------------------------------|
| 4521 Bertenstein                                                                                                    |                                                                                                    |                                                                                                    |                                                               |
|                                                                                                    |                                                                                                    | an                                                                                                    |                                                               |
| Ref                                                                                                    |                                                                                                    | VA: Test Notar                                                                                                    |                                                               |
| Sachbearbeiter                                                                                                    | 4                                                                                                    | VA: Notariatsweg 47                                                                                                    |                                                               |
|                                                                                                    |                                                                                                    | 6666 Binningen-VA                                                                                                    |                                                               |
|                                                                                                    |                                                                                                    | UID CHE-106.761.782                                                                                                    |                                                               |
|                                                                                                    |                                                                                                    |                                                                                                    |                                                               |
|                                                                                                    |                                                                                                    |                                                                                                    |                                                               |
| Gesuch an Grundp                                                                                                    | fandgläubiger                                                                                                    |                                                                                                    |                                                               |
| Sehr geeherte Dame                                                                                                    | en und Herren                                                                                                    |                                                                                                    |                                                               |
| Neek des uns and V                                                                                                    | - for a state and a family of                                                                                                    |                                                                                                    |                                                               |
| Nach den uns zur V                                                                                                    | errugung stenenden Angaben                                                                                                    | sind Sie Glaubiger/in von                                                                                                    |                                                               |
| EREID                                                                                                    | Grundpfandrecht                                                                                                    | Pfandsumme Höchstzinsfuss                                                                                                    | Errichtungsdatur                                              |
| CH5/93v105015/1                                                                                                    | Danier Inhaberechuldbrief                                                                                                    |                                                                                                    |                                                               |
| CH5483x19591541                                                                                                    | Papier-Inhaberschuldbrief<br>BES-Nr. Grundbuch                                                                                                    | 103'000 CHF<br>Grundstück: Zusatz Subkreis Los:                                                                                                    | Pfandstelle                                                   |
| CH5483x19591541<br>E-GRID:<br>CH886382967462<br>Im Auftrag der Grun                                                                                                    | Papier-Inhaberschuldbrief<br>BFS-Nr: Grundbuch:<br>9901 Testdorf<br>deigetümer ersuchen wir die Z                                                                                                    | Grundstück: Zusatz,Subkreis,Los:<br>93570111 9901, 5<br>ustimmung zur Pfandentlasusng de                                                                                                    | Pfandstelle:<br>s Schuldbriefes.                              |
| CH5483x19591541<br>E-GRID:<br>CH886382967462<br>Im Auftrag der Grun<br>Papierschuldbriefes                                                                                      | Papier-Inhaberschuldbrief<br>BFS-Nr: Grundbuch:<br>9901 Testdorf<br>deigetümer ersuchen wir die Z<br>deigentümer ersuchen wir Sie<br>mit der EREID CH5483x1959                                                                            | Grundstück: Zusatz,Subkreis,Los:<br>93570111 9901, 5<br>ustimmung zur Pfandentlasusng de<br>um Zustimmung zur Umwandlung o<br>1541 in einen Registerschuldbrief.                                                                            | Pfandstelle:<br>s Schuldbriefes.<br>les                       |
| CH5483x19591541<br>E-GRID:<br>CH886382967462<br>Im Auftrag der Grun<br>Papierschuldbriefes<br>Ihre Zustimmungser<br>sind zu vermerken. I                                        | Papier-Inhaberschuldbrief<br>BFS-Nr: Grundbuch:<br>9901 Testdorf<br>deigetümer ersuchen wir die Z<br>deigentümer ersuchen wir Sie<br>mit der EREID CH5483x1959<br>klärung können Sie auf dem b<br>Für eine möglichst baldige Beł          | Grundstück: Zusatz,Subkreis,Los:<br>93570111 9901, 5<br>ustimmung zur Pfandentlasusng de<br>um Zustimmung zur Umwandlung o<br>1541 in einen Registerschuldbrief.<br>eiligenden Formular anbringen. Allfä<br>andlung sind wir Ihnen dankbar. | Pfandstelle:<br>s Schuldbriefes.<br>les<br>illige Bedingungen |
| CH5483x19591541<br>E-GRID:<br>CH886382967462<br>Im Auftrag der Grun<br>Papierschuldbriefes<br>Ihre Zustimmungser<br>sind zu vermerken. I<br>Mit freundlichen Grü                | Papier-Inhaberschuldbrief<br>BFS-Nr: Grundbuch:<br>9901 Testdorf<br>deigetümer ersuchen wir die Z<br>deigentümer ersuchen wir Sie<br>mit der EREID CH5483x1959<br>klärung können Sie auf dem b<br>Für eine möglichst baldige Beh          | Grundstück: Zusatz,Subkreis,Los:<br>93570111 9901, 5<br>ustimmung zur Pfandentlasusng de<br>um Zustimmung zur Umwandlung o<br>1541 in einen Registerschuldbrief.<br>eiligenden Formular anbringen. Allfä<br>andlung sind wir Ihnen dankbar. | Pfandstelle:<br>s Schuldbriefes.<br>les<br>illige Bedingungen |
| CH5483x19591541<br>E-GRID:<br>CH886382967462<br>Im Auftrag der Grun<br>Papierschuldbriefes<br>Ihre Zustimmungser<br>sind zu vermerken. I<br>Mit freundlichen Grü<br>Test-Notar  | Papier-Inhaberschuldbrief<br>BFS-Nr: Grundbuch:<br>9901 Testdorf<br>deigetümer ersuchen wir die Z<br>deigentümer ersuchen wir Sie<br>mit der EREID CH5483x1959<br>klärung können Sie auf dem b<br>Für eine möglichst baldige Beh          | Grundstück: Zusatz,Subkreis,Los:<br>93570111 9901, 5<br>ustimmung zur Pfandentlasusng de<br>um Zustimmung zur Umwandlung o<br>1541 in einen Registerschuldbrief.<br>eiligenden Formular anbringen. Allfä<br>andlung sind wir Ihnen dankbar. | Pfandstelle:<br>s Schuldbriefes.<br>les<br>allige Bedingungen |
| CH5483x19591541<br>E-GRID:<br>CH886382967462<br>Im Auftrag der Grund<br>Papierschuldbriefes<br>Ihre Zustimmungser<br>sind zu vermerken. H<br>Mit freundlichen Grü<br>Test-Notar | Papier-Inhaberschuldbrief<br>BFS-Nr: Grundbuch:<br>9901 Testdorf<br>deigetümer ersuchen wir die Z<br>deigentümer ersuchen wir Sie<br>mit der EREID CH5483x1959<br>klärung können Sie auf dem b<br>Für eine möglichst baldige Beh          | Grundstück: Zusatz,Subkreis,Los:<br>93570111 9901, 5<br>ustimmung zur Pfandentlasusng de<br>um Zustimmung zur Umwandlung o<br>1541 in einen Registerschuldbrief.<br>eiligenden Formular anbringen. Allfä<br>andlung sind wir Ihnen dankbar. | Pfandstelle:<br>s Schuldbriefes.<br>les<br>illige Bedingungen |
| CH5483x19591541<br>E-GRID:<br>CH886382967462<br>Im Auftrag der Grun<br>Papierschuldbriefes<br>Ihre Zustimmungser<br>sind zu vermerken. I<br>Mit freundlichen Grü<br>Test-Notar  | Papier-Inhaberschuldbrief<br>BFS-Nr: Grundbuch:<br>9901 Testdorf<br>deigetümer ersuchen wir die Z<br>deigentümer ersuchen wir Sie<br>mit der EREID CH5483x1959<br>klärung können Sie auf dem b<br>Für eine möglichst baldige Beh          | Grundstück: Zusatz,Subkreis,Los:<br>93570111 9901, 5<br>ustimmung zur Pfandentlasusng de<br>um Zustimmung zur Umwandlung o<br>1541 in einen Registerschuldbrief.<br>eiligenden Formular anbringen. Allfa<br>andlung sind wir Ihnen dankbar. | Pfandstelle:<br>s Schuldbriefes.<br>les<br>illige Bedingungen |
| CH5483x19591541<br>E-GRID:<br>CH886382967462<br>Im Auftrag der Grun<br>Papierschuldbriefes<br>Ihre Zustimmungser<br>sind zu vermerken. I<br>Mit freundlichen Grü<br>Test-Notar  | Papier-Inhaberschuldbrief<br>BFS-Nr: Grundbuch:<br>9901 Testdorf<br>deigetümer ersuchen wir die Z<br>deigentümer ersuchen wir Sie<br>mit der EREID CH5483x1959<br>klärung können Sie auf dem b<br>Für eine möglichst baldige Beh          | Grundstück: Zusatz,Subkreis,Los:<br>93570111 9901, 5<br>ustimmung zur Pfandentlasusng de<br>um Zustimmung zur Umwandlung o<br>1541 in einen Registerschuldbrief.<br>eiligenden Formular anbringen. Allfa<br>andlung sind wir Ihnen dankbar. | Pfandstelle:<br>s Schuldbriefes.<br>les<br>illige Bedingungen |
| CH5483x19591541<br>E-GRID:<br>CH886382967462<br>Im Auftrag der Grund<br>Papierschuldbriefes<br>Ihre Zustimmungser<br>sind zu vermerken. I<br>Mit freundlichen Grü<br>Test-Notar | Papier-Inhaberschuldbrief<br>BFS-Nr: Grundbuch:<br>9901 Testdorf<br>deigetümer ersuchen wir die Z<br>deigentümer ersuchen wir Sie<br>mit der EREID CH5483x1959<br>klärung können Sie auf dem b<br>Für eine möglichst baldige Beh          | Grundstück: Zusatz,Subkreis,Los:<br>93570111 9901, 5<br>ustimmung zur Pfandentlasusng de<br>um Zustimmung zur Umwandlung o<br>1541 in einen Registerschuldbrief.<br>eiligenden Formular anbringen. Allfä<br>andlung sind wir Ihnen dankbar. | Pfandstelle:<br>s Schuldbriefes.<br>les<br>illige Bedingungen |
| CH5483x19591541<br>E-GRID:<br>CH886382967462<br>Im Auftrag der Grun<br>Papierschuldbriefes<br>Ihre Zustimmungser<br>sind zu vermerken. I<br>Mit freundlichen Grü<br>Test-Notar  | Papier-Inhaberschuldbrief<br>BFS-Nr: Grundbuch:<br>9901 Testdorf<br>deigetümer ersuchen wir die Z<br>deigentümer ersuchen wir Sie<br>mit der EREID CH5483x1959<br>klärung können Sie auf dem b<br>Für eine möglichst baldige Beh          | Grundstück: Zusatz,Subkreis,Los:<br>93570111 9901, 5<br>ustimmung zur Pfandentlasusng de<br>um Zustimmung zur Umwandlung o<br>1541 in einen Registerschuldbrief.<br>eiligenden Formular anbringen. Allfa<br>andlung sind wir Ihnen dankbar. | Pfandstelle:<br>s Schuldbriefes.<br>les<br>illige Bedingungen |
| CH5483x19591541<br>E-GRID:<br>CH886382967462<br>Im Auftrag der Grun<br>Papierschuldbriefes<br>Ihre Zustimmungser<br>sind zu vermerken. I<br>Mit freundlichen Grü<br>Test-Notar  | Papier-Inhaberschuldbrief<br>BFS-Nr: Grundbuch:<br>9901 Testdorf<br>deigetümer ersuchen wir die Z<br>deigentümer ersuchen wir Sie<br>mit der EREID CH5483x1959<br>klärung können Sie auf dem b<br>Für eine möglichst baldige Beh          | Grundstück: Zusatz,Subkreis,Los:<br>93570111 9901, 5<br>ustimmung zur Pfandentlasusng de<br>um Zustimmung zur Umwandlung o<br>1541 in einen Registerschuldbrief.<br>eiligenden Formular anbringen. Allfa<br>andlung sind wir Ihnen dankbar. | Pfandstelle:<br>s Schuldbriefes.<br>les<br>allige Bedingungen |
| CH5483x19591541<br>E-GRID:<br>CH886382967462<br>Im Auftrag der Grun<br>Papierschuldbriefes<br>Ihre Zustimmungser<br>sind zu vermerken. I<br>Mit freundlichen Grü<br>Test-Notar  | Papier-Inhaberschuldbrief<br>BFS-Nr: Grundbuch:<br>9901 Testdorf<br>deigetümer ersuchen wir die Z<br>deigentümer ersuchen wir Sie<br>mit der EREID CH5483x1959<br>klärung können Sie auf dem b<br>Für eine möglichst baldige Beh<br>Issen | Grundstück: Zusatz,Subkreis,Los:<br>93570111 9901, 5<br>ustimmung zur Pfandentlasusng de<br>um Zustimmung zur Umwandlung o<br>1541 in einen Registerschuldbrief.<br>eiligenden Formular anbringen. Allfä<br>andlung sind wir Ihnen dankbar. | Pfandstelle:<br>s Schuldbriefes.<br>les<br>illige Bedingungen |
| CH5483x19591541<br>E-GRID:<br>CH886382967462<br>Im Auftrag der Grund<br>Papierschuldbriefes<br>Ihre Zustimmungser<br>sind zu vermerken. H<br>Mit freundlichen Grü<br>Test-Notar | Papier-Inhaberschuldbrief<br>BFS-Nr: Grundbuch:<br>9901 Testdorf<br>deigetümer ersuchen wir die Z<br>deigentümer ersuchen wir Sie<br>mit der EREID CH5483x1959<br>klärung können Sie auf dem b<br>Für eine möglichst baldige Beh<br>ssen  | Grundstück: Zusatz,Subkreis,Los:<br>93570111 9901, 5<br>ustimmung zur Pfandentlasusng de<br>um Zustimmung zur Umwandlung o<br>1541 in einen Registerschuldbrief.<br>eiligenden Formular anbringen. Allfa<br>andlung sind wir Ihnen dankbar. | Pfandstelle:<br>s Schuldbriefes.<br>les<br>illige Bedingungen |
| CH5483x19591541<br>E-GRID:<br>CH886382967462<br>Im Auftrag der Grun<br>Papierschuldbriefes<br>Ihre Zustimmungser<br>sind zu vermerken. I<br>Mit freundlichen Grü<br>Test-Notar  | Papier-Inhaberschuldbrief<br>BFS-Nr: Grundbuch:<br>9901 Testdorf<br>deigetümer ersuchen wir die Z<br>deigentümer ersuchen wir Sie<br>mit der EREID CH5483x1959<br>klärung können Sie auf dem b<br>Für eine möglichst baldige Beh<br>Issen | Grundstück: Zusatz,Subkreis,Los:<br>93570111 9901, 5<br>ustimmung zur Pfandentlasusng de<br>um Zustimmung zur Umwandlung o<br>1541 in einen Registerschuldbrief.<br>eiligenden Formular anbringen. Allfa<br>andlung sind wir Ihnen dankbar. | Pfandstelle:<br>s Schuldbriefes.<br>les<br>allige Bedingungen |
| CH5483x19591541<br>E-GRID:<br>CH886382967462<br>Im Auftrag der Grun<br>Papierschuldbriefes<br>Ihre Zustimmungser<br>sind zu vermerken. I<br>Mit freundlichen Grü<br>Test-Notar  | Papier-Inhaberschuldbrief<br>BFS-Nr: Grundbuch:<br>9901 Testdorf<br>deigetümer ersuchen wir die Z<br>deigentümer ersuchen wir Sie<br>mit der EREID CH5483x1959<br>klärung können Sie auf dem b<br>Für eine möglichst baldige Beh<br>Issen | Grundstück: Zusatz,Subkreis,Los:<br>93570111 9901, 5<br>ustimmung zur Pfandentlasusng de<br>um Zustimmung zur Umwandlung o<br>1541 in einen Registerschuldbrief.<br>eiligenden Formular anbringen. Allfä<br>andlung sind wir Ihnen dankbar. | Pfandstelle:<br>s Schuldbriefes.<br>les<br>illige Bedingungen |

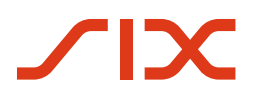

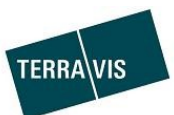

# 4.2 Muster einer generierten (strukturierten) Antwort

| Not Nominee Testba<br>Musterweg 1<br>5478 Bülach                                           | ank 1                                                  | Binningen, 17.01.2020                                             |                  |
|--------------------------------------------------------------------------------------------|--------------------------------------------------------|-------------------------------------------------------------------|------------------|
| Ref                                                                                        |                                                        | VAN: Test Notar                                                   |                  |
| Sachbearbeiter                                                                             | 2                                                      | VAN: Notariatsweg 47 bis<br>6666 Binningen<br>UID CHE-106.761.782 |                  |
| Bewilligung des G                                                                          | rundpfandgläubigers                                    |                                                                   |                  |
| Sehr geehrte Dame                                                                          | n und Herren                                           |                                                                   |                  |
| Als Gläubiger/in von                                                                       | Grundafandracht                                        | Dfandsumma Hächstrinsfuss                                         | Frrichtungedatun |
| CH5079x93686549                                                                            | Register-Schuldbrief                                   | 100'000 CHF                                                       | Enchangsdatun    |
| E-GRID:                                                                                    | BFS-Nr: Grundbuch:                                     | Grundstück: Zusatz,Subkreis,Los:                                  | Pfandstelle:     |
| CH936280310662                                                                             | 9901 Testdorf<br>Immoholder AG                         | 93570251 9901, 4                                                  |                  |
| CHE070-74926545                                                                            | Register-Schuldbrief                                   | 300'000 CHF                                                       |                  |
| CH50/9X/4030545                                                                            | BFS-Nr: Grundbuch:                                     | Grundstück: Zusatz,Subkreis,Los:                                  | Pfandstelle      |
| E-GRID:                                                                                    | 9901 Testdorf                                          | 93570251 9901, 4                                                  |                  |
| E-GRID:<br>CH936280310662                                                                  | Immoholder AG                                          |                                                                   |                  |
| E-GRID:<br>CH936280310662                                                                  | Immoholder AG                                          | des Grundstücks.                                                  |                  |
| E-GRID:<br>CH936280310662<br>Erteilen wir die Bew                                          | Immoholder AG                                          | des Grundstücks.                                                  |                  |
| E-GRID:<br>CH936280310662<br>Erteilen wir die Bew<br>Bülach, Datum                         | Immoholder AG                                          | ) des Grundstücks.                                                |                  |
| E-GRID:<br>CH936280310662<br>Erteilen wir die Bew<br>Bülach, Datum<br>Mit freundlichen Grü | Immoholder AG<br>illigung zur Pfandentlassung<br>issen | ) des Grundstücks.                                                |                  |

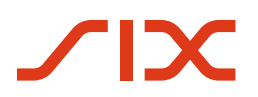

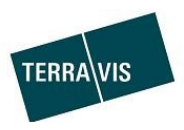

### 5. Support

Bei Fragen im Zusammenhang mit Terravis wenden Sie sich an Ihren Firmen-internen Ansprechpartner, dem der Terravis-Support zur Seite steht.

#### 6. Verbesserungen

Verbesserungsvorschläge nimmt TERRAVIS jederzeit gerne per E-Mail entgegen. Das TERRAVIS-Team ist bemüht, das System laufend zu verbessern.

SIX Terravis AG Support TERRAVIS <u>support@terravis.ch</u> Tel. +41 58 399 49 09